Thermo Scientific ID Scribe Labware Identifier

User Manual

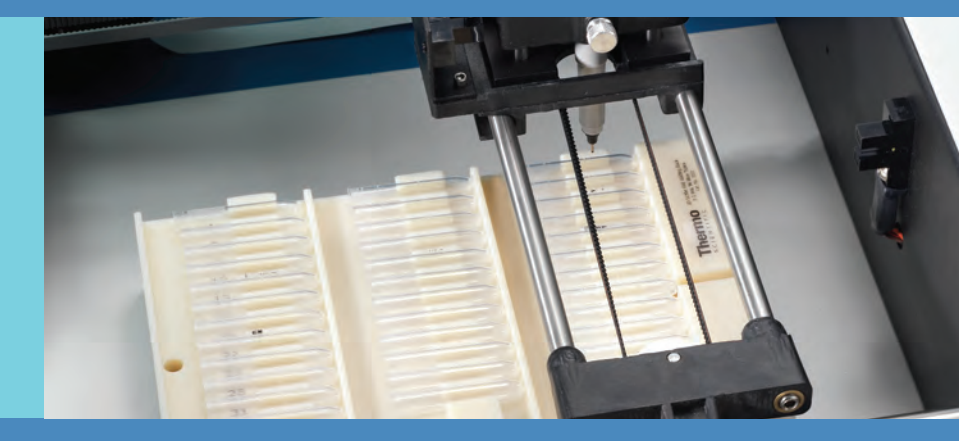

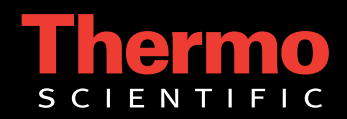

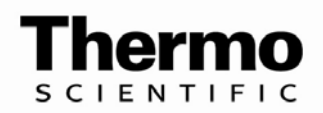

Thermo Scientific ID Scribe User Manual

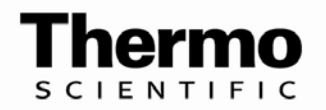

Thermo Fisher Scientific Inc. provides this document to its customers with a product purchase to use in the product operation. This document is copyright protected and any reproduction of the whole or any part of this document is strictly prohibited, except with the written authorization of Thermo Fisher Scientific Inc.

The contents of this document are subject to change without notice. All technical information in this document is for reference purposes only. System configurations and specifications in this document supersede all previous information received by the purchaser.

Thermo Fisher Scientific Inc. makes no representations that this document is complete, accurate or error-free and assumes no responsibility and will not be liable for any errors, omissions, damage or loss that might result from any use of this document, even if the information in the document is followed properly.

This document is not part of any sales contract between Thermo Fisher Scientific Inc. and a purchaser. This document shall in no way govern or modify any Terms and Conditions of Sale, which Terms and Conditions of Sale shall govern all conflicting information between the two documents.

Release history: Rev. 1.0, December, 2010 - Initial Draft for Review Rec. 1.1, January 2011—Final Draft for Release

#### For Research Use Only. Not for use in diagnostic procedures.

© 2011 Thermo Fisher Scientific Inc. All rights reserved.

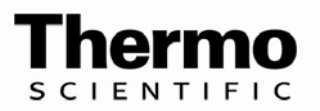

### WEEE Compliance

This product is required to comply with the European Union's Waste Electrical & Electronic Equipment (WEEE) Directive 2002/96/EC. It is marked with the following symbol:

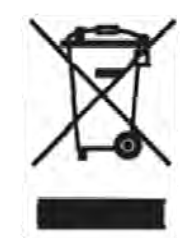

Thermo Fisher Scientific has contracted with one or more recycling or disposal companies in each European Union (EU) Member State, and these companies should dispose of or recycle this product.

# WEEE Konformität

Dieses Produkt muss die EU Waste Electrical & Electronic Equipment (WEEE) Richtlinie 2002/96/EC erfullen. Das Produkt ist durch folgendes Symbol gekennzeichnet:

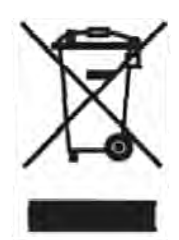

Thermo Fisher Scientific hat Vereinbarungen mit Verwertungs-/Entsorgungsfirmen in allen EU-Mitgliedsstaaten getroffen, damit dieses Produkt durch diese Firmen wiederverwertet oder entsorgt werden kann.

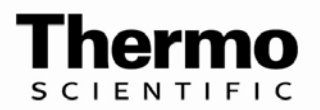

# **Conformité DEEE**

Ce produit doit etre conforme a la directive europeenne (2002/96/EC) des Dechets d'Equipements Electriques et Electroniques (DEEE). Il est marque par le symbole suivant:

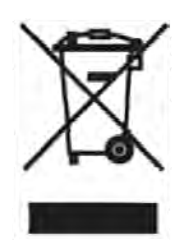

Thermo Fisher Scientific s'est associe avec une ou plusieurs compagnies de recyclage dans chaque etat membre de l'union europeenne et ce produit devrait etre collecte ou recycle par celles-ci.

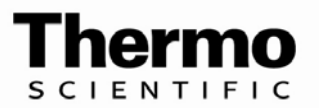

## Notice on Lifting and Handling of Thermo Scientific Instruments

For your safety, and in compliance with international regulations, the physical handling of this Thermo Fisher Scientific instrument *requires a team effort* to lift and/or move the instrument. This instrument is too heavy and/or bulky for one person alone to handle safely.

### Notice on the Proper Use of Thermo Scientific Instruments

In compliance with international regulations: Use of this instrument in a manner not specified by Thermo Fisher Scientific could impair any protection provided by the instrument.

## Notice on the Susceptibility to Electromagnetic Transmissions

Your instrument is designed to work in a controlled electromagnetic environment. Do not use radio frequency transmitters, such as mobile phones, in close proximity to the instrument. For manufacturing location, see the label on the instrument.

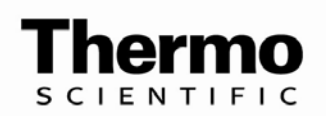

| CAUTION Symbol | CAUTION                                                                                                    | VORSICHT                                                                                                    | ATTENTION                                                                                                    | PRECAUCION                                                                                                    | AVVERTENZA                                                                                                    |
|----------------|----------------------------------------------------------------------------------------------------|----------------------------------------------------------------------------------------------------|----------------------------------------------------------------------------------------------------|----------------------------------------------------------------------------------------------------|----------------------------------------------------------------------------------------------------|
|                | Electric Stock: This instrument ases<br>high valtages that can cause personal<br>righty Before senising, skut down the<br>instrument and eleconrect the instrument<br>from line power. Keep the top cover on<br>while operating the instrument. Do not<br>memore protective covers from PCBs. | Elektroschock in diesen Getät werden<br>Hochspannungen verwendet, die<br>Verletzangen verwendet, die<br>Wartungsarbeiten muß das Getät<br>abgeschaltet und vom Netz getrennt<br>werden. Betreiben Sie Wartungsarbeiten<br>nicht mit abgenommenen Deckel. Nehmen<br>Sie die Schutzabdeckung von beiterplatten<br>nicht äb. | Choc électrique: l'instrument utilise des<br>tensions capables d'infliger des blessures<br>corponales. L'instrument doit être antété et<br>débranché de la source de courset avont<br>tout intervention. Ne pas utiliser<br>l'instrument sans son coovercle. Ne pas<br>entever les étuis protecteurs des cartes de<br>circuits imprimés. | Orescarga eféctrica: Este instrumento<br>utiliza altas tensiones, capaces de<br>producir lesiones presonales. Annes de<br>dar servicio de mantenimiento d'<br>instrumento sitos dahas agaras y<br>descurectarse de la línee de alimentacions<br>eléctrica. No opere el instrumento sin sus<br>publertas enterinxes quitadas. No remuena<br>las cubiertas protectorias de las tarjetas<br>de circuito impreso. | Shock de folgerazione. L'appenendin è<br>alimentato de comente al alta tensione<br>che puo provucare lesioni fisiche. Prima di<br>affectione qualsiasi intervento di<br>manutenorine accome spegnere di solare<br>l'apparecchio dalla inea elettrica. Non<br>attivare lo strumento senza lo schemo -<br>superiore. Non togliere i capecifica<br>protezione dalle schede di circuito<br>stampato (PCB). |
| -              | Chemical: this restrument might contain<br>hearding taxic, earling gaves when<br>hearding taxic, earling gaves when<br>hearding taxic, earling gaves and the<br>management of the second gaves and the<br>approved containess and proper<br>procedures to dispose waste oil                   | Chemikalien: Dieset Serit kom<br>gotähtiehe Chemikalien outhaltan. Tragen<br>Sie Schetztandschuhe beim Umgang mit<br>konschen, kanningenen, mittagenen oder<br>ätzenden/reizenden. Chemikalien<br>Entsprechend den Vorschriften in den<br>worgeschriebenen Behältern:                                                     | Chimique: Des produits chimiques<br>dangonzeux pouvent se trauvor dans<br>l'instrument. Porter des gents pour<br>manipuler lous produits chimiques<br>taxiques, cancárigènes, nautagènes, ou<br>corrostis/initants. Utiliser des nécipients:<br>et des procédures homologuées pour se<br>déternasser des déchets d'huite.                | Ostimica: El instrumento puede contener<br>productos químicos poligiosos. Validos<br>futicos, centrinogenos, mutagenos e<br>porosivos,funcientes. Utilice recipientes y<br>procedimientos aprobados para<br>deshecerse del aceite usedo.                                                                                                    | Prodotti chimici. Possibile presense di<br>sostanzo chimiche posicolose<br>nell'apparecchio (mossare dei guanti per<br>manoggiare prodotti chimici fussis),<br>vancerogeni, mutageni, o<br>corrosi (firstanti. Utilizzare contenitari<br>apruvo e seguine la procedura indiceta per<br>lo smatimento dei residui di olini.                                                                             |
|                | Heat: Before servicing the instrument,<br>allow any heated components to cool.                                                                                                    | Hitze: Warten Sie erhitzte Komponenten<br>erst nachdem diese sich abgekühlt haben.                                                                                                    | <b>Maute Temperature:</b> Permettie aux<br>composants chauttés de retroidir avant<br>"sutintervention.                                                                                                    | Altas temperaturas: Permita que lop<br>componentes se entrien, ante de efectuar<br>servicio de mantenimiente.                                                                                                    | Casore. Attandere she i componenti<br>riscaldati si rattraddino prima di<br>stifatturare l'intervento di manuterzione.                                                                                                    |
|                | Fine: Use care when operating the system<br>in the presence of flammable gases.                                                                                                    | Fever: Beachten Sile die emschlägigen<br>Vorsichtsmaßnahmen, wenn Sile das<br>System in Gegerwart von antzindharen<br>Gasen beinreihen                                                                                                    | Incendie: Aga avec précaution lors de<br>l'utilisation du système en présence de<br>gaz inflammables                                                                                                    | Foego: lenga cuidado al operan el<br>sistema en presencie de gases<br>inflamables.                                                                                                    | laceodio. Adottare le duvate precessioni<br>quando si esta il sistema in presenza di gas<br>inframmahili                                                                                                    |
|                | Eye Hazand: Eye damage could socur<br>from splettened chemicals or flying<br>particles. Wear satety glasses when<br>handling chemicals or servicing the<br>instrument.                                                                                                    | Verletzungsgefahr der Augen:<br>Versprichte Chemikalien oder Kleine<br>Partikel können Augenverletzungen<br>verursachen. Tragen Sie beim Umgang mit<br>Chemikalien oder bei der Wartung des<br>Gestess eine Schutzmille.                                                                                                  | Danger poor les yeax: Ues projections<br>chimiques, liquides, ou solides perment<br>être dangereuses pour les yeax. Porter des<br>functes de protection lors de truste<br>manipulation de produit chimique ou pour<br>toute intervention sur l'instrument.                                                                               | Petigro par los ojos: Las salicaduras de<br>productos químicos o particulas que<br>salten bruscamente pueden causar<br>lesiones en los ojos. Utilice anteojos<br>protectores al moipular productos<br>químicos o al darte servicio de<br>mantenimiento al instrumento.                                                                                                    | Pericolo per la vista. Gi anti di<br>prodotti chimici o della particelle presenti<br>nell'aria potrabbero causare danni alle<br>vista, indessare occiviali protettini quando<br>si maneggiano prodotti chimici e si<br>effettuene i tomenetti di maontentine<br>sull'apparecchilo.                                                                                                    |
|                | General Hazand: A hazand is present that<br>is not included in the above categories.<br>Also, this symbol appears on the<br>instrument to refer the user to instructions<br>in this manual.                                                                                                   | Alfgemeine Gefahr: is testaht eine<br>weitere Gefahr, die nicht in den<br>werstehenden Kategorien beschrieben ist.<br>Dieses Symbal wird im Handboch<br>außerdem dezis verwendet, um den<br>Benutzer auf Anweisungen hinzuweisen.                                                                                         | Banger générat: Indeque la présence<br>n'on risque n'appartenant pas aux<br>catégories citées plus haut. Ce symbole<br>riggre également sur l'instrument pour<br>renveyer l'utilisateur aux instructions du<br>présent manuel.                                                                                                    | Peligno genera E Significa que existe un<br>peligno nu incluido en las carleganios<br>anterixos. Este simbolo tambiéo se utiliza<br>en el kostrumento par referir al esuario a<br>las instrucciones contenidas en este<br>manual                                                                                                    | Pericelo generico. Pencolonan<br>compreso tra le pracedonti usegnin.<br>Ouesta simbolo è utilizzato instru-<br>sull'apparecchin per segnalare all'utente,<br>di consultare le istruzioni descritte nel<br>presente manuale.                                                                                                    |
|                | Pinch Hazard: Moving ports can damage<br>hands and/or other body parts. Use<br>extreme care. Do not reach into an<br>uperating system. Always keep covers in<br>place. Lift objects with care.                                                                                                | Kneifen Sie Gefahr: Sewegenteile<br>keinnen Hände baw andere Könperteile<br>beschädigen. Benotzen Sie äußerste<br>Sorge. Greifen Sie kein Betriebssystem<br>hinein Behalten Sie kein noch becken an der<br>nichtigen Stelle. Aufzug wendet ongen<br>vorsichtig ein:                                                       | <b>Pincer le Claager</b> : Les porties en<br>mouvoirent pouvent endommager des<br>moins et/ou les autres parties de corps.<br>Utiliser le soin encême. Ne pas atteindre<br>dans ou système d'exploitation. Toujours<br>garder des couverbases à sa place.<br>L'ascenteur s'oppose avec som                                               | Petitizque Peligna: Las pieses móniles<br>puedan deñarmanos y/inetras partos do<br>nuerpo. Utilice oxidada extremo. Na<br>alcance en un sistema operativo. Siempre-<br>mantenga cobertoras en el lugar El<br>ascensor se opone con nuidado.                                                                                                    |                                                                                                    |

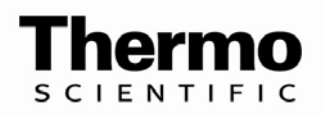

| Contents  |                                                                                                    |
|-----------|----------------------------------------------------------------------------------------------------|
|           | About this User Manual                                                                                                    |
|           | Intended users                                                                                                    |
|           | How to use this user's manual                                                                                                    |
|           | Related Documentation                                                                                                    |
|           | Contacting Us                                                                                                    |
|           | Safety and Special Notices                                                                                                    |
|           | Safety symbols and markings                                                                                                    |
|           | Safety symbols and markings                                                                                                    |
| Chapter 1 | ID Scribe and Software Installation1-1                                                                                                    |
| •         | Initial Setup1-1                                                                                                    |
|           | Installing the Software                                                                                                    |
|           | Installing USB Drivers                                                                                                    |
|           | Installing the ID Scribe Software                                                                                                    |
|           | Microsoft Excel                                                                                                    |
|           | Labware Files                                                                                                    |
|           | Completing the Installation 1-4                                                                                                    |
|           |                                                                                                    |
| Chapter 2 | Printing Labware2-1                                                                                                    |
|           | How to Load Labware                                                                                                    |
|           | Load Labware into Rack2-1                                                                                                    |
|           | Load a SideWriting Rack onto a Spacer                                                                                                    |
|           | Load rack into ID Scribe machine                                                                                                    |
|           | Load Rack into ID Scribe Machine                                                                                                    |
|           | Creating a Spreadsheet                                                                                                    |
|           | Print the Labware                                                                                                    |
|           |                                                                                                    |
| Chapter 3 | Loading and Removing a Pen3-1                                                                                                    |
|           | Choice of Pens                                                                                                    |
|           | Pen Stop Assembly                                                                                                    |
|           | Loading a Pen                                                                                                    |
|           | Removing a Pen                                                                                                    |
| Chapter 4 | Loading a Rack of Labware4-1                                                                                                    |
| 0         | Loading a Rack for TopWriting 4-1                                                                                                    |
|           | Loading a SideWriting Rack 4-2                                                                                                    |
|           | Louding a blue writing reaction and the second second seco |
| Chapter 5 | Creating and Editing Spreadsheets5-1                                                                                                    |
|           | Spreadsheet Syntax 5-1                                                                                                    |
|           | Column A Tube Number Position5-1                                                                                                    |

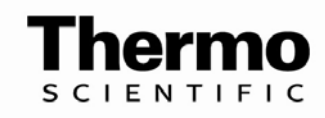

|           | Columns B, C and D Text Columns         |            |
|-----------|-----------------------------------------|------------|
|           | Start with Row 1 and move consecutively |            |
|           | Limitations of Printing                 |            |
|           | Storing Spreadsheets                    |            |
|           | Uppercase Text for Better Printing      |            |
|           | Text to columns in Excel                |            |
| Chaptor 6 | Loading Sproadshoots                    | 6-1        |
| Chapter 0 | Loading a Spreadsheet                   | <b>0-1</b> |
|           | Number of Tubes                         | 0-1        |
|           | Number of Packs                         | 0-1<br>6 1 |
|           | First and Last Label                    | 0-1<br>6 2 |
|           | Loading Large Spreadsheets              |            |
|           |                                         |            |
| Chapter 7 | Changing Settings: Font Sizes           | 7-1        |
|           | Changing the Font Size                  |            |
| Chapter 8 | Creating and Editing Labware Files      |            |
| enapter e | What are Labware Files?                 | 8-1        |
|           | Labware Files Location                  |            |
|           | Labware File Syntax                     |            |
|           | ID Scribe Coordinate System.            |            |
|           | X Starting Position                     |            |
|           | Y Starting Position                     |            |
|           | X Spacing                               |            |
|           | Y Spacing                               |            |
|           | Clearance Height                        |            |
|           | Touching Height                         |            |
|           | Line Limit                              |            |
|           | SideWriting                             |            |
|           | Font Size                               |            |
|           | Number of Rows                          |            |
|           | Number of Columns                       |            |
|           | Justification                           |            |
|           | Interline Spacing                       |            |
|           | First Tube Repeat                       |            |
|           | First Letter Repeat                     |            |
|           | Editing a Labware File                  |            |
|           | Loading a Labware File                  |            |
|           | Adding New Labware Files                |            |
|           | Adjusting New Labware Files             |            |
| Chapter 9 | Troubleshooting and Tips                | 9-1        |
| -         |                                         |            |

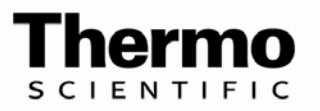

Chapter 10

| Startup and Power Problems   |  |
|------------------------------|--|
| Startup Mechanical Movement  |  |
| Software Solutions           |  |
| Cannot find an ID Scribe     |  |
| Printed Lines Look Connected |  |
| No Printed Letters           |  |
| Excel in Edit Mode           |  |
| Software Migration           |  |
| C C                          |  |
| FAQs                         |  |

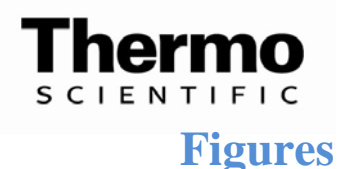

- Figure 1-1: Power Jack
- Figure 1-2: Keyspan Adapter
- Figure 1-3: No ID Scribe Found
- Figure 1-4: ID Scribe Found
- Figure 2-1: 36 1.4mL tubes in rack 3301
- Figure 2-2: 24 HPLC vials in rack 3313
- Figure 2-3: Rack and Spacer
- Figure 2-4: Placing rack and spacer onto pins
- Figure 2-5: Top view of racks onto pins
- Figure 2-6: Sample 1-tube spreadsheet
- Figure 3-1: Pen and Stop
- Figure 3-2: Tighten by rotating clockwise
- Figure 4-1: 1.5mL microcentrifuge tube in a 3303 TopWriting Rack
- Figure 4-2: SideWriting Rack and Spacer
- Table 5-1:Three tube spreadsheet
- Figure 5-1: Column A is tube number
- Figure 5-2: First row is second tube
- Figure 5-3: Skipping tubes
- Figure 5-4: Text to columns
- Figure 5-5: Text to columns
- Figure 5-6: Text to columns
- Figure 5-7: Text to columns
- Figure 6-1: Eight Tubes
- Figure 6-2: Number of Racks
- Figure 6-3: Large Spreadsheet
- Figure 8-1: Top View
- Figure 8-2: Front View
- Figure 8-3: Too far left
- Figure 8-4: Too far right
- Figure 8-5: Possibly optimal
- Figure 8-6: X and Y Spacing
- Figure 8-7: Pull-down layout of Labware
- Figure 8-8: Folder Layout of Labware

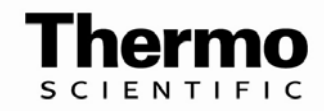

### **About this User Manual**

The Thermo Scientific ID Scribe is a labware identifier that simply and efficiently write legible sample information onto tubes, vials and other labware.

### **Intended users**

This user manual is written for the end user, for example, research scientist or laboratory technician, and provides information on the Thermo Scientific ID Scribe, including installation and operating instructions. The ID Scribe is intended for use by persons who have been trained on standard laboratory equipment safety and use.

Read the manual in its entirety before operating this instrument.

# How to use this user's manual

This user manual is designed to give you the information to:

- Review safety precautions
- Set up the ID Scribe
- Install and use the ID Scribe software
- Perform writing on labware
- Perform basic cleaning and maintenance
- Troubleshoot the instrument

The user manual also describes all the features and specifications of the ID Scribe instrument.

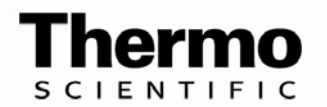

### **Related Documentation**

In addition to this guide, Thermo Fisher Scientific provides the following documents for the ID Scribe:

- Service Manual
- ID Scribe HT Manual

### **Contacting Us**

There are several ways to contact Thermo Fisher Scientific for the information you need:

#### ✤ To contact Technical Support

North America: Phone: 800-345-0206 E-mail: USHUD-Technicalservices@thermofisher.com

Europe: Phone: 0044 (0) 161 4862110 Fax: 0044 (0) 161 4884560 E-mail: matrixtechcorpsupport@thermo.com

Asia Pacific: contact your local Thermo Fisher Scientific representative or authorized distributor

 To contact Customer Service for ordering information North America:
 Phone: 800-345-0206 x 1100, Option 1
 E-mail: USHUD-CS@THERMOFISHER.COM

Europe: Phone: 0044 (0) 161 486 2110 Fax: 0044 (0) 161 488 4560

Asia Pacific: contact your local Thermo Fisher Scientific representative or authorized distributor

#### **\*** To copy manuals from the Internet

Go to www.thermoscientific.com/IDScribe

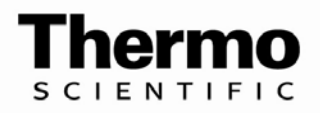

### Safety and Special Notices

Make sure you follow precautionary statements presented in this guide. The safety and other special notices appear in boxes.

Safety and special notices include the following:

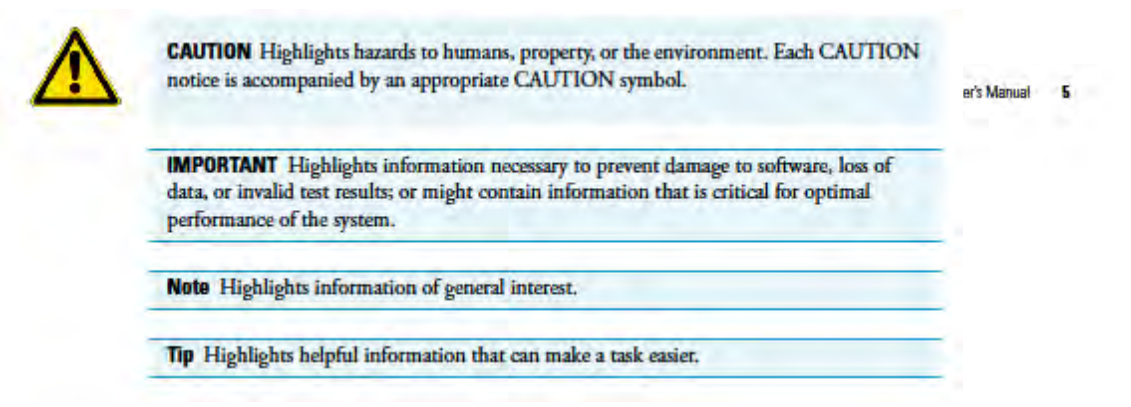

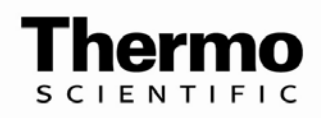

# Chapter 1 ID Scribe and Software Installation

This chapter shows you how to set-up the ID Scribe and the necessary software.

# Initial Setup

If an ID Scribe representative delivered your machine, your ID Scribe unit and software should have already been set up. At the end of this chapter, the ID Scribe should respond to the software.

Open the box and place the ID Scribe on your benchtop. Any open space  $45 \text{cm} \times 45 \text{cm} \times 45 \text{cm} (18" \times 18" \times 18")$  in size and close to a computer and a power outlet will be suitable for the ID Scribe.

Make sure your ID Scribe package has the following accessories (see Fig. 1-1):

- the ID Scribe software CD
- the USB software CD
- a USB cable
- a power supply with cable
- pens for ID Scribe
- metal stops for pens
- user manual
- rack lifter/base

Connect the appropriate plug for your region into the power supply. Plug the power supply cable into your wall outlet. Insert the jack end of the power supply into the power adapter on the back of the ID Scribe (see Fig. 1-1). Turn on the power switch. You will see a green LED light up the front panel of the ID Scribe. The ID Scribe should immediately "home" itself.

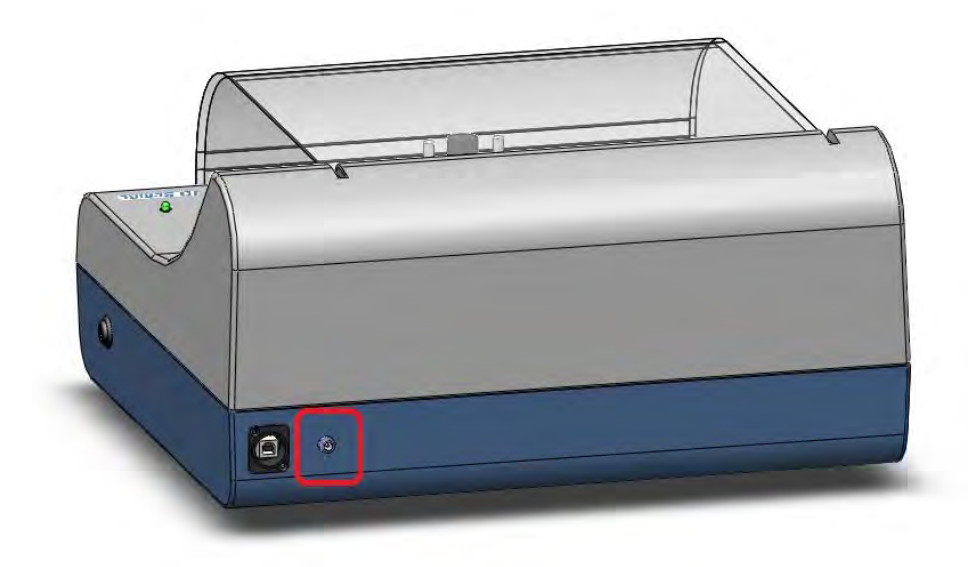

#### Figure 1–1. Power Jack

If the carriage does not move, please check whether the power supply is receiving power. The power supply has a green led on the "brick" which indicates whether it is receiving power. Also check the green led on the lower-right corner upper-right corner of the unit. If the green light is not lit, try re-inserting the power supply cable into the power supply or check that your wall outlet is receiving power. Further troubleshooting tips on startup may be found at Chapter 9.

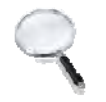

**Note** Do not connect the USB cable from the ID Scribe to your computer at this time. •

# Installing the Software

Two disks have been provided with your ID Scribe:

- Keyspan USB Serial Adapter Software
- ID Scribe Software Installation Disk

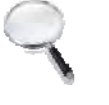

**Note** If you are installing the software on a computer that requires a username and password, you will need to have "local administrative privileges" to install the ID Scribe USB drivers and Software. •

### Installing USB Drivers

The ID Scribe communicates with your computer via USB. These USB drivers are located on the CD labeled "KeySpan USB Serial Adapter Software".

• Insert the Keyspan or ID Scribe CD into your CD-ROM drive on your computer.

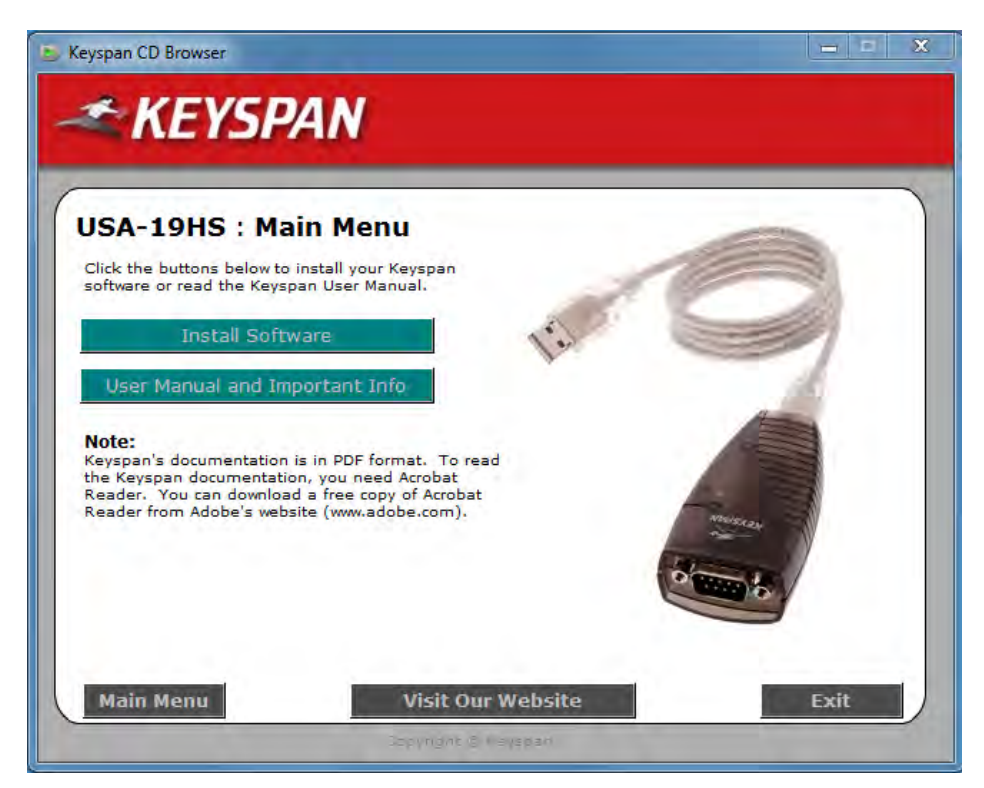

Figure 1-2. USB Driver Screen Shot

- The screen above should automatically appear, but if it does not, run the Launch.exe file on the CD or double-click on "Keyspan-USA19HS-driver-3.7S-WIN2000.xp.vista". Click "Install Software" on the top right portion of the window.
- When the above screen appears click on "Install Keyspan USB Serial Adapter software"
- Click "Yes" to proceed
- Click "Next" to install the driver in the default location
- Registration is optional. For fastest installation click "Cancel"
- Click "Exit Registration" to proceed"
- Click "Finish" to complete USB driver installation

# Installing the ID Scribe Software

The ID Scribe software is single executable file named ID Scribe.exe and does not require a formal "installation". The files can merely be "dragged-and-dropped" onto your computer. There is no restriction on

|                                | which folder the ID Scribe application must be located. The Labware<br>Files must be located in the same folder as ID Scribe.exe in a folder<br>named "labwaretypes". By following the instructions below, you do not<br>need to create and files or folders.                                                                                                    |
|--------------------------------|----------------------------------------------------------------------------------------------------|
|                                | • Insert the CD labeled "ID Scribe Software Installation Disk" into your CD-Rom drive.                                                                                                    |
|                                | • Open "My Computer" and open the CD-Rom drive titled "ID Scribe Installation Software"                                                                                                    |
|                                | • Copy the entire folder "ID Scribe Software" to your desktop.<br>(Administrators can copy the folder to the "All Users" desktop folder<br>if they would like the application to appear for all users).                                                                                                    |
|                                | • Open the "ID Scribe Software" folder that you copied to your desktop. You should see the files pictured below.                                                                                                    |
|                                | • To run the ID Scribe software, double-click on the "ID Scribe.exe"<br>executable file. On some Windows configurations, you might not<br>see the ".exe" extension on the ID Scribe file. You may want to<br>create a shortcut and place it on your desktop for quicker access. To<br>create a shortcut simply right-click on the ID Scribe.exe icon and<br>choose "create shortcut". Drag this shortcut to your desktop.                                                                                                    |
| Microsoft Excel                | The ID Scribe application was written so that you would not need to<br>learn new software to enter the text for your tubes. The ID Scribe<br>software allows you to use Excel on your computer to enter data and<br>transfer the data from Excel to print onto your tubes. You will need to<br>make sure you have a recent version of Excel (98 or later) on your<br>computer.                                                                                                    |
| Labware Files                  | Your lab may require printing on only one type of tube, vial, or other<br>type of labware. (We call the tube, vial, etc. "labware") Usually,<br>however, you will use multiple labware types. Because of the various<br>sizes and arrangements of labware, each type of rack has a different<br>spacing and location. The settings for each type of rack are located in a<br>simple text file we call a Labware File. While the ID Scribe.exe<br>software can be located in any folder on your computer, the "labware"<br>folder containing Labware Files must be located in the same folder as ID<br>Scribe.exe. |
|                                | Labware Files are text files that read almost like English. You can copy<br>and modify Labware Files just like any text document.                                                                                                    |
| Completing the<br>Installation | Connect the USB cable to the back of the ID Scribe and your computer.<br>A small message box will appear in the bottom right part of the<br>computer screen with the message "Found New Hardware - Keyspan<br>USB".                                                                                                    |

Turn on the ID Scribe by using the power switch on the front right. Wait for the carriage to reset the X, Y and Z axes and cease motion in the upper left corner.

Open the ID Scribe folder on your desktop and click the ID Scribe.exe icon to launch the ID Scribe software. Wait for the software to say "Found the ID Scribe".

| Edit Load and P    | rint Advanced Help      | 3                               |
|--------------------|-------------------------|---------------------------------|
| Printing           |                         |                                 |
| Load Sprea         | adsheet                 | Print 3302 Thermo               |
| V Load Current     | ly Open Excel File      |                                 |
| Your Rack          |                         |                                 |
| Number of Tubes:   | No File Loaded          | Labware                         |
| Number of Racks:   | No File Loaded          | 3302 Thermo Scientific ID Sci ▼ |
| First Label:       | Line1<br>Line2<br>Line3 |                                 |
| Last Label:        | Line1<br>Line2<br>Line3 |                                 |
| Printing Settings  |                         | Lines                           |
| F                  | ont Size                | 1 7 2                           |
| 11                 | •                       | 8 - 8 -                         |
|                    | -                       |                                 |
| No ID Scribe Found | L                       | - Retry                         |

Figure 1–3. No ID Scribe Found

| Lott Loop arter  | Innt Advanced Help  | 8                               |
|------------------|---------------------|---------------------------------|
| Printing         |                     |                                 |
| Load Sprea       | adsheet             | Print 3302 Thermo               |
| V Load Current   | tly Open Excel File |                                 |
| Your Rack        |                     |                                 |
| Number of Tubes: | No File Loaded      | Labware                         |
| Number of Racks: | No File Loaded      | 3302 Thermo Scientific ID Sci 💌 |
| First Label:     | Line1<br>Line2      |                                 |
|                  | Line3               |                                 |
| Last Label:      | Linel               |                                 |
|                  | Line2<br>Line3      |                                 |

Figure 1–4. ID Scribe Found

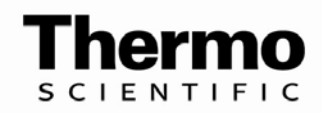

# Chapter 2 Printing Labware

This chapter shows you how to quickly print a rack of labware.

### How to Load Labware

Load Labware into Rack Locate the proper rack for the labware you will be printing on. Place the rack on a table such that the numbers indicating the labware location in the rack are on the left.

Loading the labware varies by rack type. Some examples of loaded racks are depicted below. (Figs. 2.1-2.2).

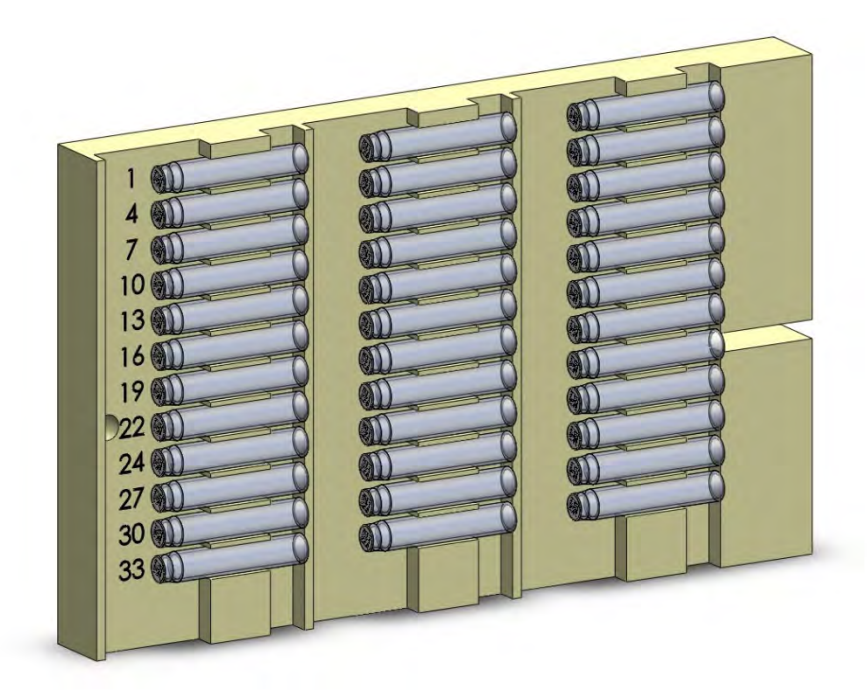

Figure 2-1. 36 1.4mL tubes in rack 3301

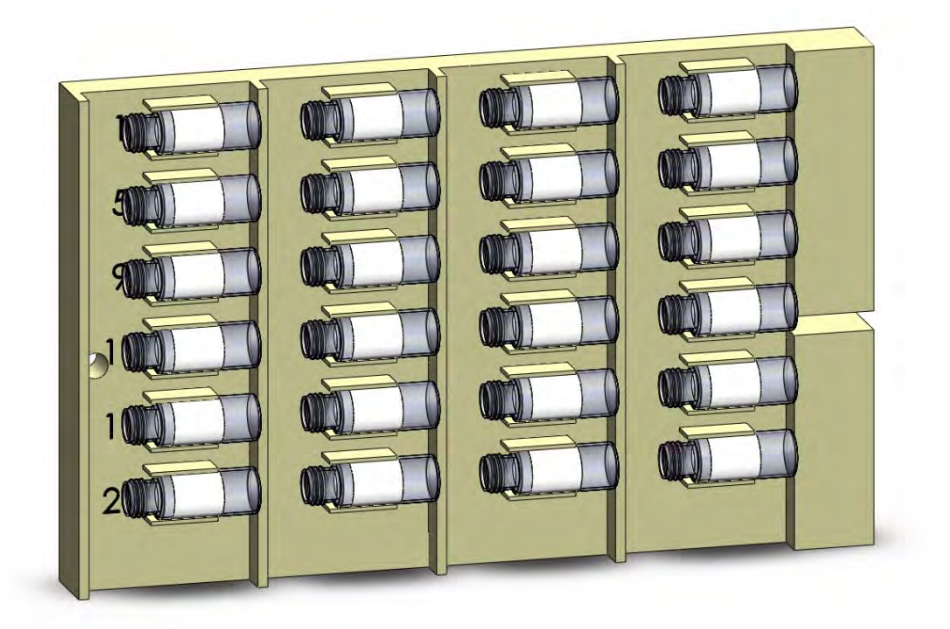

Figure 2-2. 24 HPLC vials in rack 3313

# Load a SideWriting Rack onto a Spacer

If the rack is a SideWriting rack and is not for a very large tube, such as a 50mL conical centrifuge tube, then the rack needs to be placed onto a spacer as shown below in Figure 2-3.

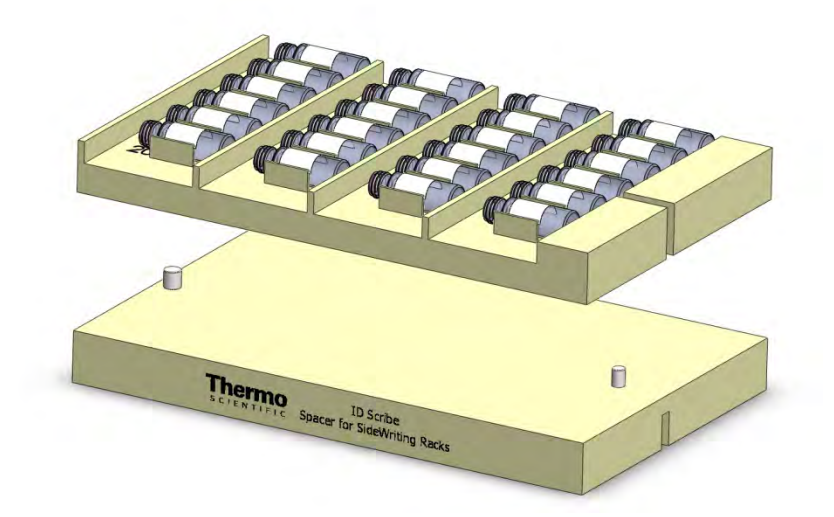

#### Figure 2–3. Rack and Spacer

D It is advisable to test one tube, vial, etc. with the desired text to ensure satisfaction with the placement of the text once printed

Before you load the rack into the ID Scribe, make sure that the carriage is in the upper left corner of the travel space. To prevent errors and jams, we recommend that you not move the carriage by hand. Rather, turn the machine off and on and it will automatically reset to the "rest" position.

Load rack into ID Scribe machine

Load Rack into ID Scribe Machine Once the ID Scribe is in the rest position, you can load the filled rack of tubes into the ID Scribe. Line up the hole on the left side of the rack with the left post on the base of the printing area. Push the rack down while at the same time line up the slot on the right side of the rack with the slightly smaller post on the right side of the base (Figs 2.4 and 2.5). There is only one proper way to load the rack, so you cannot put it in backwards.

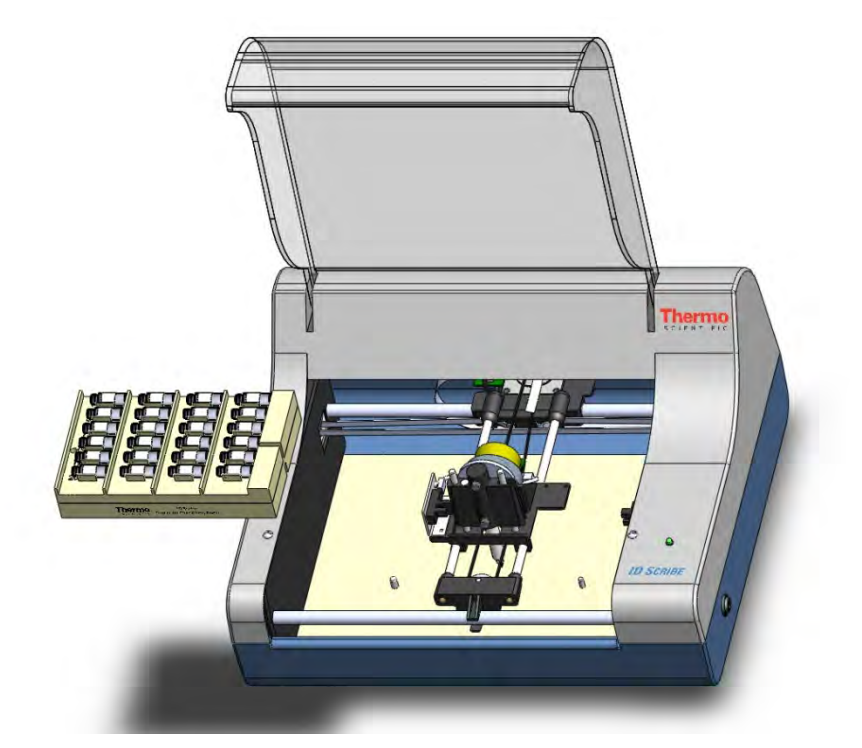

Figure 2-4. Placing rack and spacer onto pins

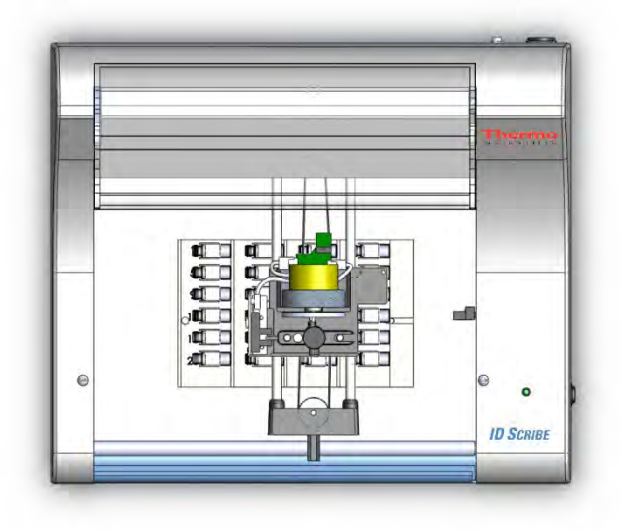

Figure 2-5. Top view of racks onto pins

# Creating a Spreadsheet

Creating a standard spreadsheet for the ID Scribe is simple. First, launch Excel.

Column A in your Excel Spreadsheet will indicate the labware location in the rack. The rack is labelled so that you can tell what the placement of each item is in the rack. In Column A, type in numbers 1 through the number of labware items you want to print onto.

In Columns B, C and D you can type the characters that you want to print. For example, you can put "Sample #1" in Column B, "12/1/11" for the date in Column C and "KWP" for your initials in Column D (Fig 2-6).

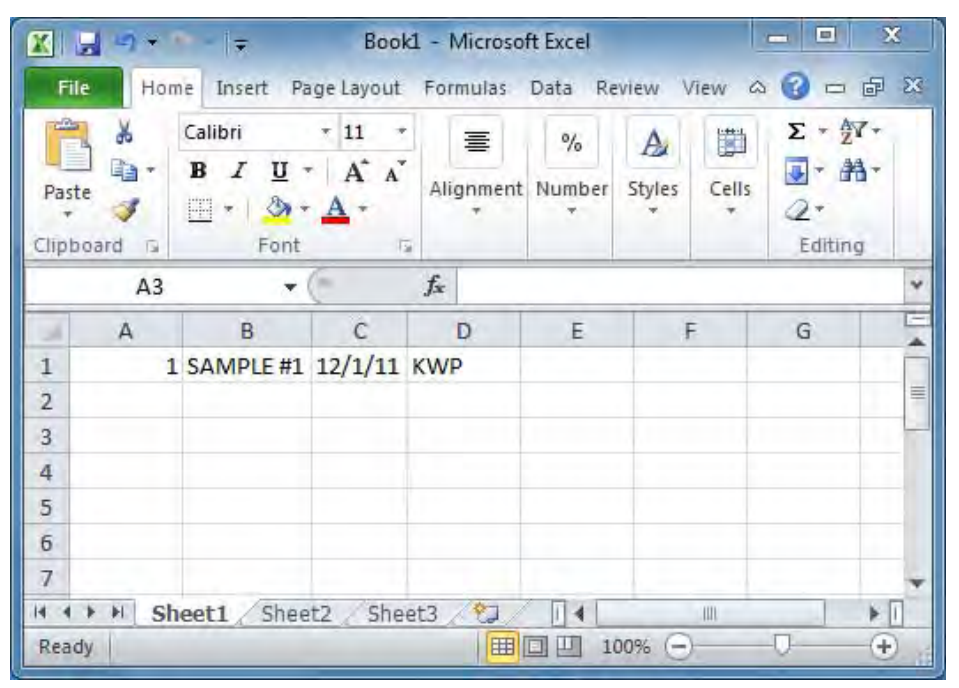

Figure 2–6. Sample 1-tube spreadsheet

Repeat the process or use the excel functions you are already familiar with (copy, paste, fill, drag, etc.) to add additional tubes to print. For more detailed information, see Chapter 5: Creating and Editing Spreadsheets.

Print the Labware

Launch the ID Scribe application if you haven't already done so. In the pull down menu titled "Labware Types", select your type of labware to be printed on.

Press the button in the upper left corner titled "Load Spreadsheet".

To the right of the "Load Spreadsheet" button is the "Print" button. It should have a label which corresponds to the labware you selected, i.e. "Print 3302 Thermo".

Select "Print". After a few seconds, the carriage should move and begin printing. You will note that the first letter/character will "double" print. This is to ensure ink is flowing in the pen if it has remained idle.

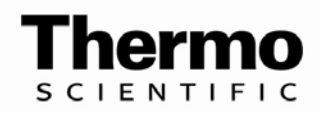

# Chapter 3 Loading and Removing a Pen

This chapter shows you how to load a pen into the ID Scribe.

# Choice of Pens

Pen Stop The p Assembly The of The p

The ID Scribe comes with 5 Nalgene cryogenic pens which are appropriate for permanent marking on plastics or glass (2 black, 1 green, 1 blue, 1 red). The ID Scribe can accommodate any pen up to ½" in diameter. Please contact Technical Support for custom pens stops for your type of pen.

The pen stop sets the height of the pen in the ID Scribe.

Place the non-writing end of the pen into the hole in the stop (Fig. 3-1). The end of the pen should sit flush against the bottom of the pen stop. Gently turn the thumbscrew clockwise until snug to secure the stop onto the pen. <u>Do not use excessive force</u>.

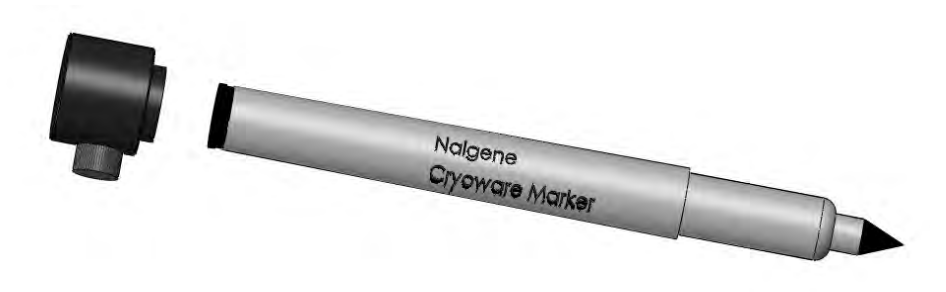

#### Figure 3–1. Pen and Stop

### Loading a Pen

Take the pen with attached stop and remove the cap of the pen. Your pen should come with a stop already attached. Place the pen stop assembly through the hole in the top of penholder (Fig. 3-2) until the bottom of the stop is flush with the top of the penholder. Tighten the set screw clockwise (Fig. 3-3) in the penholder until snug to hold the pen in place.

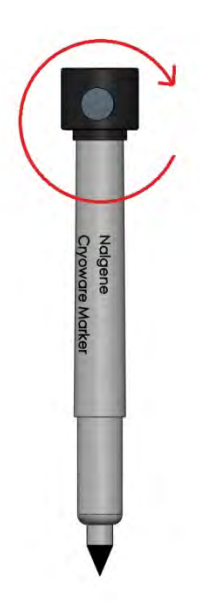

Figure 3–2. Tighten by rotating clockwise

Your pen assembly is now properly loaded into ID Scribe.

# Removing a Pen

After printing of labware is completed, remove and cap the pen to prevent the pen from drying out. To remove the pen, simply turn the turn the thumbscrew screw counterclockwise (same screw used to load pen) in the penholder until pen is loose. Remove the pen by lifting it out of the penholder hole in the ID Scribe and cap for future use.

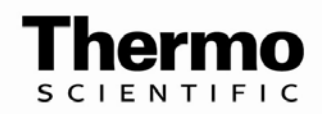

# Chapter 4 Loading a Rack of Labware

This chapter shows you how to load tubes into racks.

# Loading a Rack for TopWriting

Each tube or vial for TopWriting<sup>TM</sup> (generally writing on tube or vial caps) is inserted lengthwise into a circular hole. You may place the tube in any rotational orientation, but given the fact that the printing is always horizontal, orienting the tube width-wise probably provides the largest writing area. The tubes do not have to be completely bottomed out but getting close generally yields the best results.

After your tubes have been loaded into the rack, you will need to load the rack into the ID Scribe. There are two pins in the base of the ID Scribe. The left pin is a little larger than the right pin. This prevents the rack from being loaded in the incorrect orientation. The left side of the rack has a hole which will fit onto the left pin.

The right side of the rack has a slot which will fit onto the right pin.

The rack for top writing loads onto the base of the machine (Fig. 4-1).

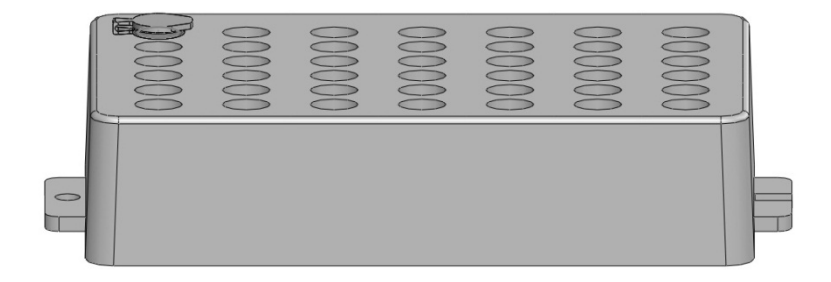

Figure 4–1. 1.5mL microcentrifuge tube in a 3303 TopWriting Rack

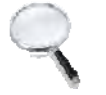

Note TopWriting Racks do not require a spacer underneath. •

# Loading a SideWriting Rack

The SideWriting<sup>TM</sup> racks fit on the same pins as the TopWriting racks, but these racks require the included rack base to first be loaded into the ID Scribe to bring the labware up high enough to reach the pen (Fig. 4-2).

Labware such as tubes and vials are loaded into the side writing racks by pressing the tube lengthwise into each slot. The head of the tube usually points to the left, but in some cases you can reverse this orienation. The bottom of the tube should touch the right divider and the tube body should rest at the bottom of the slot. You may need to test print a couple of pieces of labware to be sure you are satisfied with the placement of tubes the first time you use the ID Scribe.

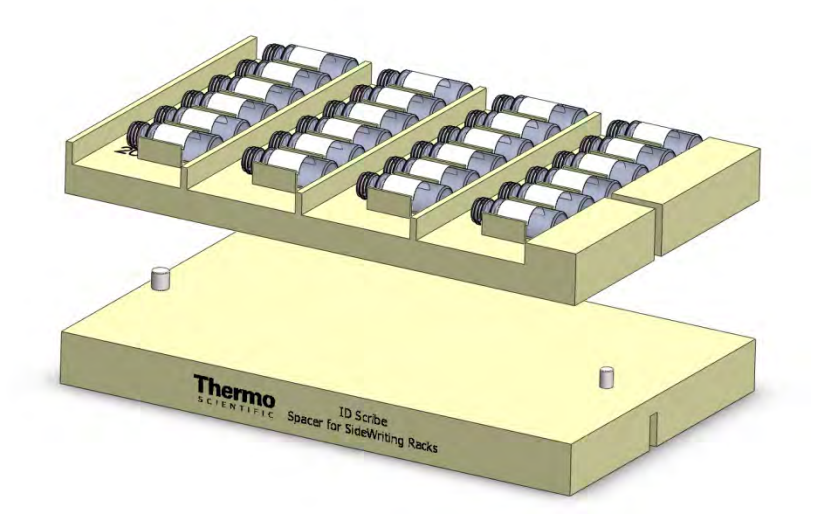

Figure 4-2. SideWriting Rack and Spacer

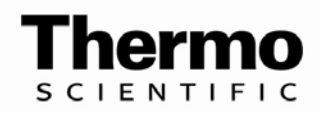

# Chapter 5 Creating and Editing Spreadsheets

This chapter shows you how to create spreadsheets that contain the text that will be printed on your tubes.

Spreadsheet<br/>SyntaxThe ID Scribe software transfers text and data from Excel to the ID<br/>Scribe for printing on your labware. Interfacing with Excel allows you<br/>to use familiar commands (copy, paste, fill, drag, etc.) and formulas to<br/>quickly enter information.

Below is an example of how a simple Excel spreadsheet could be created (Table 5-1).

| Column A<br>(tube placement<br>in rack) | Column B<br>(e.g., sample #) | Column C<br>(e.g., sample<br>descriptor) | Column D<br>(e.g., date) |
|-----------------------------------------|------------------------------|------------------------------------------|--------------------------|
| 1                                       | Sample #1                    | Blood                                    | 12-1-11                  |
| 2                                       | Sample #2                    | Serum                                    | 12-1-11                  |
| 3                                       | Sample #3                    | DNA                                      | 12-1-11                  |

#### Table 5-1. Three Tube Spreadsheet

Entry of the data above would result in tubes printed as follows:

|        | <u>Tube 1</u> | Tube 2    | Tube 3    |
|--------|---------------|-----------|-----------|
| Line 1 | Sample #1     | Sample #2 | Sample #3 |
| Line 2 | BI ood        | Serum     | DNA       |
| Line 3 | 12-1-11       | 12-1-11   | 12-1-11   |

### Column A Tube Number Position

Regardless of whether you will be printing the tube number on your tubes, ID Scribe needs to know the tube number on which your text will be printed. The tube number should be located in column A (Fig. 5-1).

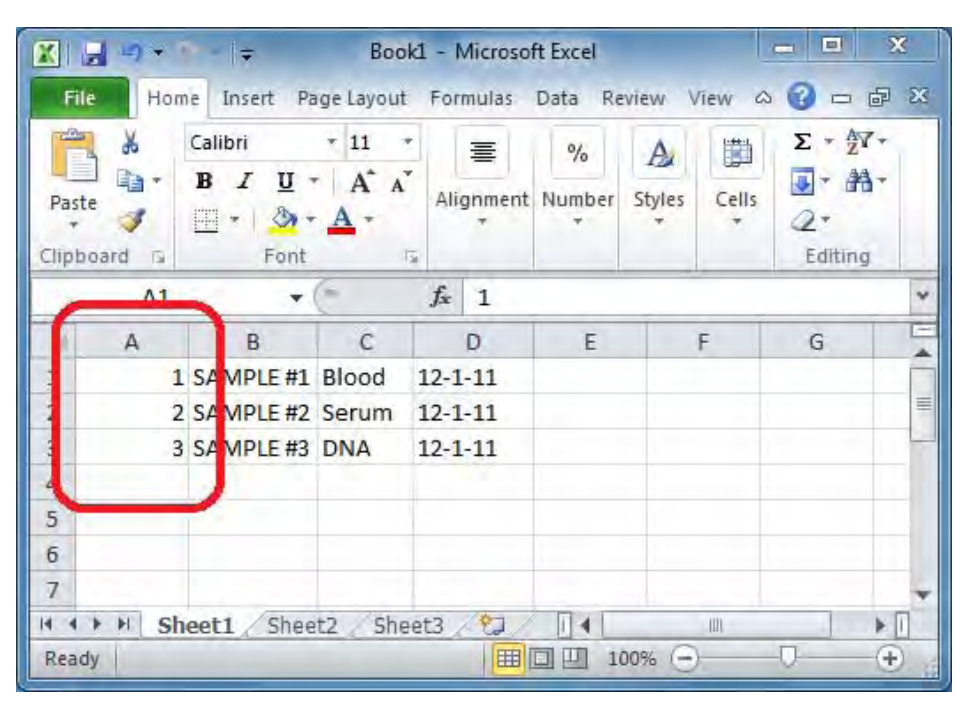

Figure 5–1. Column A is tube number

Typically, the tube number column is filled with the numbers 1-20 or 1-30. The easiest way to quickly enter consecutive numbers in this row is to enter the number "1" in the left uppermost cell (A1). Then highlight the cells from that cell until cell A20, if you want twenty tubes, or cell A30 if you want thirty tubes. Then select Edit $\rightarrow$ Fill $\rightarrow$ Series and hit return.

Another way to accomplish the same series is to type "1" into cell A1, and "2" into cell A2, and then drag the very small square indicated below.

#### Columns B, C and D Text Columns The next three columns, B, C and D, are used to enter text lines 1, 2 and 3, respectively. Each row corresponds to the tube which is specified in column A.

Start with Row 1 and<br/>move consecutivelyThe<br/>wis

The ID Scribe application always starts with Row 1 in Excel. So if you wish to print some text on tube number 2, you still must use the first row, but simply indicate the tube number you want to print on (Fig 5-2).

#### Creating and Editing Spreadsheets

Loading a SideWriting Rack

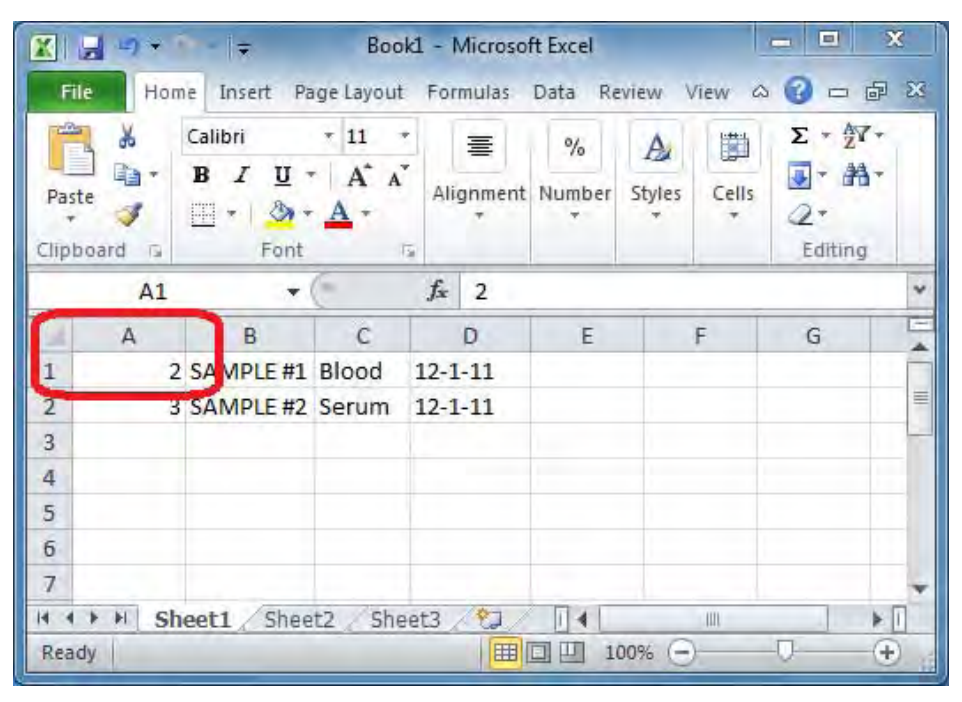

Figure 5-2. First row is second tube

Also, the ID Scribe keeps moving down row by row until it sees a blank cell in Column A. So if you wanted to print on tubes 1 and 3, you would not skip row 2. Tube three would be placed on the second row. (Fig 5-3).

| X 🚽 🗉 🕶     |              | Book       | 1 - Microsof   | t Excel |        |       |                              | ×                               |
|-------------|--------------|------------|----------------|---------|--------|-------|------------------------------|---------------------------------|
| File Ho     | ome Insert P | age Layout | Formulas       | Data Re | view V | iew a | 0 - 1                        | ₽ X                             |
| -           | Calibri      | * 11 *     | 三              | %       | A      |       | $\Sigma = \frac{A\gamma}{Z}$ | -                               |
| Pacte Pacte | BIU          | · A A      | Alianment      | Number  | Styles | Cells | 💽 - 👬                        | 1                               |
| + V         | 🖽 🔹 🔕        | <u>A</u> + | 7              | 7       | *      | *     | 2.                           |                                 |
| Clipboard G | Font         | 15         |                |         |        |       | Editing                      |                                 |
| A4          |              | (*         | f <sub>x</sub> |         |        |       |                              | *                               |
| A           | В            | C          | D              | E       |        | F     | G                            |                                 |
|             | 1 SA MPLE #1 | Blood      | 12-1-11        |         |        |       |                              |                                 |
|             | 3 SAMPLE #2  | Serum      | 12-1-11        |         |        |       |                              | =                               |
| <u> </u>    | 9            | 1          |                |         |        |       |                              | _                               |
| 4           |              |            |                |         |        | _     |                              | _                               |
| 5           | _            |            |                |         |        |       |                              |                                 |
| 6           |              |            |                |         |        |       |                              | _                               |
| /           | hasti Cha    | that Char  | +7 /07         | TI A L  | _      | - 100 |                              | × 10                            |
| Ready       | meeti / shee | stz 2 5100 |                |         | 0%     | Int   | 0                            | <ul> <li>€</li> <li></li> </ul> |
|             |              |            |                |         |        | 8     | ~                            | U 18                            |

Figure 5–3. Skipping tubes

| Limitations of<br>Printing               | The ID Scribe instrument cannot print more than 15 characters on each<br>line, unless you have requested a customized instrument. Additionally,<br>it can only print ASCII text characters unless otherwise specified. |
|------------------------------------------|----------------------------------------------------------------------------------------------------|
| Storing Spreadsheets                     | You can store and transfer ID Scribe spreadsheets like you would save<br>any Excel file. If you have a network or a flash drive, you can load and<br>store the spreadsheets on your network or on your flash drive.    |
| Uppercase Text<br>for Better<br>Printing | The ID Scribe can print both upper and lower case text. For best printing results and legibility, we recommend using all upper case text since these characters are larger and easier to read.                         |
| , inting                                 | If you are transferring data from a LIMS system and want to<br>automatically make text into uppercase, use the UPPER function. For<br>example, if you type the following into a cell:                                  |
|                                          | =upper("abcd")                                                                                                    |
|                                          | You will see "ABCD" in that cell.                                                                                                    |

### Text to columns in Excel

Sometimes you will have multiple pieces of data which have already been placed into one cell. For example, your LIMS system may have produced many cells which look like the following:

| 3   | <b>₩7 + (</b> * -   <del>+</del>                                     |                         |                                        | Book         | 2 - Microsoft                           | Excel  |                                             |                                            | - (                | 3 0 | 3  |
|-----|----------------------------------------------------------------------|-------------------------|----------------------------------------|--------------|-----------------------------------------|--------|---------------------------------------------|--------------------------------------------|--------------------|-----|----|
| F   | ile Home Insert                                                      | Page La                 | ayout Fo                               | ormulas      | Data F                                  | Review | View                                        |                                            | a 🕜                | - # | 23 |
| Pa  | ste di lo calibri<br>B I U -<br>ste di lo calibri<br>B I U -<br>Font | * 11 *<br>A A<br>A<br>* | ■ = = =<br>= = = =<br>i= i=<br>Alignme | ■ 副 ·<br>例 · | General<br>\$ - %<br>*.00 >.0<br>Number | * A    | Prinsert ★<br>Delete ★<br>Format ★<br>Cells | Σ · A<br>Sort &<br>C · Filter ·<br>Edition | Find &<br>Select * |     |    |
|     | A1 •                                                                 | -                       | fx Test 0                              | 999556       | lour 57                                 |        |                                             |                                            |                    |     | ~  |
| j.  | À                                                                    | В                       | С                                      | D            | E                                       | F      | G                                           | н                                          | 1                  | 1   | E  |
| 1   | Test 0999556 Hour 57                                                 |                         |                                        |              |                                         |        |                                             |                                            |                    |     | -  |
| 2   | Test 0999556 Hour 58                                                 |                         |                                        |              |                                         |        |                                             |                                            |                    |     |    |
| 3   | Test 0999556 Hour 59                                                 |                         |                                        |              |                                         |        |                                             |                                            |                    |     |    |
| ł   | Test 0999556 Hour 60                                                 |                         |                                        |              |                                         |        |                                             |                                            |                    |     |    |
|     | Test 0999556 Hour 61                                                 |                         |                                        |              |                                         |        |                                             |                                            |                    |     |    |
|     | Test 0999556 Hour 62                                                 |                         |                                        |              |                                         |        |                                             |                                            |                    |     |    |
|     | Test 0999556 Hour 63                                                 |                         |                                        |              |                                         |        |                                             |                                            |                    |     |    |
|     | Test 0999556 Hour 64                                                 |                         |                                        |              |                                         |        |                                             |                                            |                    |     |    |
|     | Test 0999556 Hour 65                                                 |                         |                                        |              |                                         |        |                                             |                                            |                    |     |    |
| D   | Test 0999556 Hour 66                                                 |                         |                                        |              |                                         |        |                                             |                                            |                    |     |    |
| l   | Test 0999556 Hour 67                                                 |                         |                                        |              |                                         |        |                                             |                                            |                    |     |    |
| 2   | Test 0999556 Hour 68                                                 |                         |                                        |              |                                         |        |                                             |                                            |                    |     |    |
| 3   | Test 0999556 Hour 69                                                 |                         |                                        |              |                                         |        |                                             |                                            |                    |     |    |
| ŧ   | Test 0999556 Hour 70                                                 |                         |                                        |              |                                         |        |                                             |                                            |                    |     |    |
| 5   | Test 0999556 Hour 71                                                 |                         |                                        |              |                                         |        |                                             |                                            |                    |     |    |
| 5   | Test 0999556 Hour 72                                                 |                         |                                        |              |                                         |        |                                             |                                            |                    |     |    |
| 7   | Test 0999556 Hour 73                                                 |                         |                                        |              |                                         |        |                                             |                                            |                    |     | 1  |
| B   |                                                                      |                         |                                        |              |                                         |        |                                             |                                            |                    |     | 1  |
| 9   |                                                                      |                         |                                        |              |                                         |        |                                             |                                            |                    |     | 1  |
| 0   |                                                                      |                         |                                        |              |                                         |        |                                             |                                            |                    |     | 1  |
| 1   |                                                                      |                         |                                        |              |                                         |        |                                             |                                            |                    |     |    |
| 2   |                                                                      |                         |                                        |              |                                         |        |                                             |                                            |                    |     |    |
| 3   |                                                                      |                         |                                        |              |                                         |        |                                             |                                            |                    |     | 1  |
| ł   |                                                                      |                         |                                        |              |                                         |        |                                             |                                            |                    |     | 1  |
| 5   |                                                                      |                         |                                        |              |                                         |        |                                             |                                            |                    |     | l  |
| 6   |                                                                      |                         |                                        |              |                                         |        |                                             |                                            |                    |     | 1  |
| 1   | Sheet1 Shee                                                          | t2 Sheet                | 3 🕲                                    |              |                                         | TAD    |                                             | -01                                        | 1                  | *   | ī  |
| lei | ady                                                                  |                         |                                        |              |                                         |        |                                             | 100% 🕞                                     | 0                  | (+  | 5  |

Figure 5-4. Text to columns

You may also need to split a column because the number of characters exceeds either the horizontal space available on the tube or character limit of the ID Scribe. You may notice above that all the text appears in one column. To split such text, use the "text to columns" feature of Excel. You may split a column into multiple columns based on a delimiter such as a space, comma, hyphen, etc. or based upon a certain number of characters (referred to as "fixed" width).

Below is an abbreviated example of using the "text to columns" feature. Please consult various examples of use in this feature across many versions of Excel, such as the following:

office.microsoft.com/en-us/excel-help/split-names-by-using-convert-text-to-columns-HA001149851.aspx

|           | 🗐 🔊 • Pi -        | I 🗢 Book2 - Microsoft Excel                                                                                                    |     | 0    | 100 |
|-----------|-------------------|----------------------------------------------------------------------------------------------------|-----|------|-----|
| F         | ile Home          | Insert Page Layout Formulas Data Review View                                                                                                    | ۵ 🕜 |      | Σ   |
| et I<br>D | External<br>ata * | Image: Connections     2↓     2⊥     Image: Connections     Image: Connections     Image: Conne |     |      |     |
|           | A17               | ▼ (                                                                                                    |     |      |     |
| i(        | A                 | Convert Text to Columns Wizard - Step 1 of 3                                                                                                    | T   | J    | 1   |
|           | Test 0999556      |                                                                                                    |     |      |     |
| 2         | Test 0999556      | The Text Wizard has determined that your data is Fixed Width.                                                                                                    |     |      |     |
|           | Test 0999556      | If this is correct, choose Next, or choose the data type that best describes your data.                                                                                                    |     |      |     |
| L         | Test 0999556      | Original data type                                                                                                    |     |      |     |
| ;         | Test 0999556      | Choose the file type that best describes your data:                                                                                                    |     |      |     |
| 5         | Test 0999556      | Opelimited - Characters such as commas or tabs separate each field.                                                                                                    |     |      |     |
| 1         | Test 0999556      | Fixed width - Fields are aligned in columns with spaces between each field.                                                                                                    |     |      |     |
| 3         | Test 0999556      |                                                                                                    |     |      |     |
| 1         | Test 0999556      |                                                                                                    |     |      |     |
| 0         | Test 0999556      |                                                                                                    |     |      |     |
| 1         | Test 0999556      | Preview of selected data:                                                                                                    |     |      |     |
| 2         | Test 0999556      | Treat 0999555 Hour 57                                                                                                    |     |      |     |
| 3         | Test 0999556      | 2 Test 0999556 Hour 58                                                                                                    |     |      |     |
| 4         | Test 0999556      | 3 Test 0999556 Hour 59                                                                                                    |     |      |     |
| 5         | Test 0999556      | 5 Test 0999556 Hour 61 +                                                                                                    |     |      |     |
| 6         | Test 0999556      | + +                                                                                                    |     |      |     |
| 7         | Test 0999556      |                                                                                                    |     |      |     |
| 8         |                   | Cancel < Back <u>N</u> ext > <u>F</u> inish                                                                                                    |     |      |     |
| 9         | l                 |                                                                                                    |     |      |     |
| 0         |                   |                                                                                                    |     |      |     |
| 1         |                   |                                                                                                    |     |      |     |
| 2         |                   |                                                                                                    |     |      |     |
| 3         |                   |                                                                                                    |     |      |     |
| 4         |                   |                                                                                                    |     |      |     |
| 5         |                   |                                                                                                    |     |      |     |
| 6         |                   |                                                                                                    |     |      |     |
| -         | H Sheet           | 1 / Sheet2 / Sheet3 / Pa                                                                                                    |     | F    | 1   |
|           | dv                | Count: 17 100% (-)                                                                                                    | 0-  | - (4 | 1   |

Figure 5–5. Text to columns

| Convert Text                                         | to Columns Wizan                                                                | d - Step 3 of 3                                                                                       | 8 23                                      |
|------------------------------------------------------|---------------------------------------------------------------------------------|----------------------------------------------------------------------------------------------------|-------------------------------------------|
| This screen le<br>Column data<br>© General<br>© Text | ets you select each o<br>a format                                               | olumn and set the Data Format.<br>'General' converts numeric value<br>dates, and all remaining values | es to numbers, date values to<br>to text. |
| O Do not j                                           | mport column (skip)                                                             | Euva                                                                                                  | ICCU                                      |
| Destination:<br>Data grevier                         | \$A\$1<br>w<br>99556 Hour 57<br>99556 Hour 58<br>99556 Hour 59<br>99556 Hour 69 | ral                                                                                                   |                                           |
| Test 099                                             | 99556 Hour 61                                                                   | Cancel < Back                                                                                         | Next > Einish                             |

Figure 5–6. Text to columns

| X I | ile Hom Inser Pa                  | Book2 - Micro<br>ge Form Da  | soft Excel      | View 🛆 🕝        |                   | x<br>53 |
|-----|-----------------------------------|------------------------------|-----------------|-----------------|-------------------|---------|
| Get | External<br>Data +<br>Connections | AL AZ<br>ZA Sort<br>Sort & F | Filter          | Data<br>Tools + | <b>₽</b><br>tline |         |
|     | A1 .                              | . (-                         | <i>f</i> ∞ Test |                 |                   | v       |
|     | A                                 | В                            | С               | Ď               | E                 | E       |
| 1   | Test                              | 999556                       | Hour            | 57              | 1.1               |         |
| 2   | Test                              | 999556                       | Hour            | 58              |                   |         |
| 3   | Test                              | 999556                       | Hour            | 59              |                   |         |
| 4   | Test                              | 999556                       | Hour            | 60              |                   |         |
| 5   | Test                              | 999556                       | Hour            | 61              |                   |         |
| 6   | Test                              | 999556                       | Hour            | 62              |                   |         |
| 7   | Test                              | 999556                       | Hour            | 63              |                   |         |
| 8   | Test                              | 999556                       | Hour            | 64              |                   |         |
| 9   | Test                              | 999556                       | Hour            | 65              |                   |         |
| 10  | Test                              | 999556                       | Hour            | 66              |                   | =       |
| 11  | Test                              | 999556                       | Hour            | 67              |                   |         |
| 12  | Test                              | 999556                       | Hour            | 68              |                   |         |
| 13  | Test                              | 999556                       | Hour            | 69              |                   |         |
| 14  | Test                              | 999556                       | Hour            | 70              |                   |         |
| 15  | Test                              | 999556                       | Hour            | 71              |                   |         |
| 16  | Test                              | 999556                       | Hour            | 72              |                   |         |
| 17  | Test                              | 999556                       | Hour            | 73              |                   |         |
| 18  |                                   |                              |                 | 1.1             |                   |         |
| 19  |                                   |                              |                 |                 |                   |         |
| 20  |                                   |                              |                 |                 |                   | w       |
| H - | Sheet1 Sheet1                     | eet2 🧹 Sheet                 | 3 4             | m               |                   | 1       |
| Rei | ady                               |                              | 100% (-         | 0 0             |                   | ) .     |

Figure 5-7. Text to columns

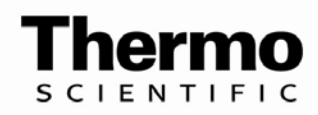

# Chapter 6 Loading Spreadsheets

This chapter shows you how to load the spreadsheets you created in the last chapter.

The easiest way to load a spreadsheet is to open the Excel spreadsheet you would like to print and press the "Load Spreadsheet" button. By default the ID Scribe software will load the currently open spreadsheet from Excel.

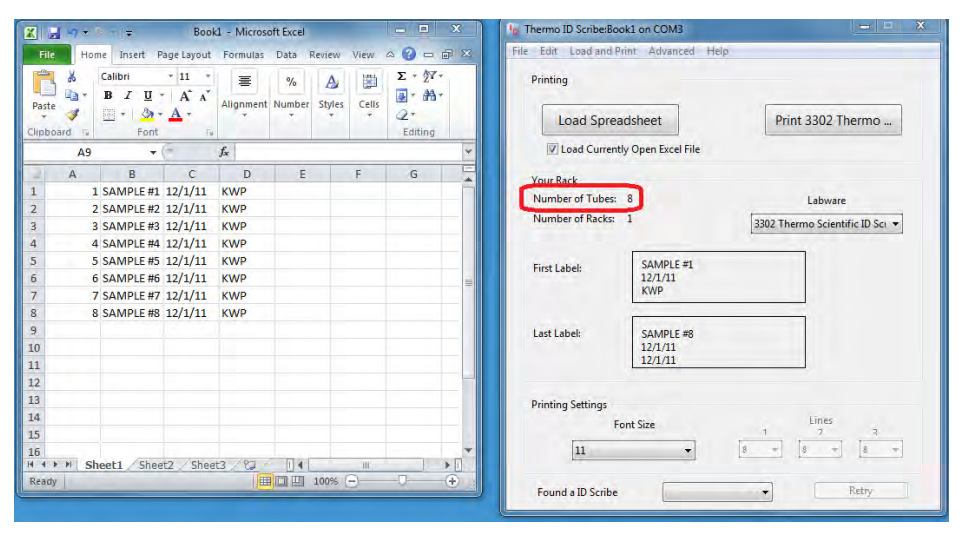

Figure 6–1. Eight Tubes

The total number of tubes that were read from your spreadsheet is displayed at the top of the "Your Rack" box (see "8" on the above figure). This number may be more than the number of slots available on a rack.

**Number of Racks** Normally, the number of racks is 1, but if the number of tubes is greater than the number of racks, the ID Scribe will use all the slots for the first set of tubes and thereafter spread tubes onto other racks.

For example, if your rack holds three rows and ten columns, it has space for thirty tubes. If you load a spreadsheet with 75 tubes, the first thirty will be on rack one, the second thirty on rack two and the final fifteen tubes will be printed on the third rack.

# Loading a Spreadsheet

Number of Tubes

| X.    | 1997 - 12                              | Boo        | k1 - Microso | oft Excel           |         | - 8         | X    | hermo ID Scribe:Bo   | ok1 on COM3         | ×                               |
|-------|----------------------------------------|------------|--------------|---------------------|---------|-------------|------|----------------------|---------------------|---------------------------------|
| File  | Home Insert F                          | age Layout | Formulas     | Data Review         | View    | △ () - É    |      | File Edit Load and F | rint Advanced Hel   | p                               |
| Paste | Calibri<br>B Z U<br>B Z O<br>Dard Font |            | Alignment    | % A<br>Number Style | s Cells | Σ • 27•<br> |      | Printing             | adsheet             | Print 3302 Thermo               |
|       | A9 🔻                                   | C          | fx           |                     |         |             | *    | V Load Curren        | tly Open Excel File |                                 |
| 2     | A B                                    | С          | D            | E                   | F       | G           | 5    | Your Rack            |                     |                                 |
| 1     | 1 SAMPLE #1                            | 12/1/11    | KWP          |                     |         |             |      | Number of Tubes:     | 8                   | Labware                         |
| 2     | 2 SAMPLE #2                            | 12/1/11    | KWP          |                     |         |             |      | Number of Packer     | 1                   | Labwale                         |
| 3     | 3 SAMPLE #3                            | 12/1/11    | KWP          |                     |         |             |      | Number of Racks.     |                     | 3302 Thermo Scientific ID Sci 🔻 |
| 4     | 4 SAMPLE #4                            | 12/1/11    | KWP          |                     |         |             |      |                      | -                   |                                 |
| 5     | 5 SAMPLE #5                            | 12/1/11    | KWP          |                     |         |             | _    | First Label:         | SAMPLE #1           |                                 |
| 6     | 6 SAMPLE #6                            | 12/1/11    | KWP          |                     |         |             |      | The second           | 12/1/11             |                                 |
| 7     | 7 SAMPLE #7                            | 12/1/11    | KWP          |                     |         |             | _    |                      | KWP                 |                                 |
| 8     | 8 SAMPLE #8                            | 12/1/11    | KWP          |                     |         |             | _    |                      | 1                   |                                 |
| 9     |                                        |            |              |                     |         |             | _    | Last Label:          | SAMPLE #8           |                                 |
| 10    |                                        |            |              |                     |         |             | _    |                      | 12/1/11             |                                 |
| 11    |                                        |            |              |                     |         |             |      |                      | Lenner              |                                 |
| 12    |                                        |            |              |                     |         |             | - 11 | a construction       |                     |                                 |
| 1.4   |                                        |            |              |                     |         |             | - 1  | Printing Settings    |                     |                                 |
| 14    |                                        |            |              |                     |         |             | - 1  | F                    | ont Size            | Lines<br>1 7 3                  |
| 16    |                                        |            |              |                     |         |             | -    | 11                   | •                   | 8 - 8 - 8 -                     |
| 10    | M Sheet1 Shee                          | t2 / Shee  | t3 / 27      | 14                  | 10      |             |      |                      | •                   |                                 |
| Read  | y l                                    |            | I            | 100%                | 0-      | -0          | +    | Section and a        |                     |                                 |
|       |                                        |            |              |                     |         |             |      | Found a ID Scribe    | 0                   | Retry                           |

Figure 6–2. Number of Racks

The number of racks is displayed directly below the number of tubes (see "1" on the above figure).

### First and Last Label

The text of the first tube and the last tube are displayed in the middle of the "Your Rack" box. If the justification setting in the current labware is left justified, the text displayed will be left justified, if it is center justified, the text will also be center justified.

Another feature of the first and last label is the display of "cut-off" letters. For example, if the line limit for the current labware is 4 characters, while the first line of your tubes is six characters, the ID Scribe will display those two characters that will be cut-off in red outside the circle or rectangle representing the labware you are printing on.

If you change the second line of the standard spreadsheet's text to a very long text such as "ABCDEFGHIJKLMNOPQR", and your current labware's line limit is some smaller number of characters, you will see the cut-off characters on the right.

#### Loading Large Spreadsheets

If you would like to print 400 tubes on the 1.4mL tube rack (3301), you may use the following spreadsheet.

#### Loading Spreadsheets Loading a Spreadsheet

| Paste                                                    |                          | Calibri<br><b>B</b> <i>I</i> <u>U</u> •<br> | • 11 •<br>• A A<br>• A ·                 |                   |       | General<br>\$ * %.<br>*.0 .00<br>*.00 *.0<br>Number | * * | A<br>Styles | Cells | Σ τ<br>·<br>·<br>·<br>·<br>·<br>·<br>·<br>·<br>·<br>· | 会了,<br>品, |
|----------------------------------------------------------|--------------------------|---------------------------------------------|------------------------------------------|-------------------|-------|-----------------------------------------------------|-----|-------------|-------|-------------------------------------------------------|-----------|
| Cupus                                                    | Δ1                       | T Whe                                       | (-                                       | £ 1               | IL IA | nummer                                              | (a) |             |       | Luit                                                  | ing       |
|                                                          | A                        | В                                           | C                                        | D                 | E     | F                                                   |     | G           | ł     | +                                                     | _         |
| 1                                                        | 1                        | SAMPLE #1                                   | 12-1-11                                  | KWP               |       |                                                     |     |             |       |                                                       |           |
| 2                                                        | 2                        | SAMPLE #2                                   | 12-1-11                                  | KWP               |       |                                                     |     |             |       |                                                       |           |
| 3                                                        | 3                        | SAMPLE #3                                   | 12-1-11                                  | KWP               |       |                                                     |     |             |       |                                                       |           |
| 4                                                        | 4                        | SAMPLE #4                                   | 12-1-11                                  | KWP               |       |                                                     |     |             |       |                                                       |           |
| 5                                                        | 5                        | SAMPLE #5                                   | 12-1-11                                  | KWP               |       |                                                     |     |             |       |                                                       |           |
| 5                                                        | 6                        | SAMPLE #6                                   | 12-1-11                                  | KWP               |       |                                                     |     |             |       |                                                       |           |
| 7                                                        | 7                        | SAMPLE #7                                   | 12-1-11                                  | KWP               |       |                                                     |     |             |       |                                                       |           |
| В                                                        | 8                        | SAMPLE #8                                   | 12-1-11                                  | KWP               |       |                                                     |     |             |       |                                                       |           |
| 9                                                        | 9                        | SAMPLE #9                                   | 12-1-11                                  | KWP               |       |                                                     |     |             |       |                                                       |           |
| .0                                                       | 10                       | SAMPLE #10                                  | 12-1-11                                  | KWP               |       |                                                     |     |             |       |                                                       |           |
| 1                                                        | 11                       | SAMPLE #11                                  | 12-1-11                                  | KWP               |       |                                                     |     |             |       |                                                       |           |
| 2                                                        | 12                       | SAMPLE #12                                  | 12-1-11                                  | KWP               |       |                                                     |     |             |       |                                                       |           |
| 13                                                       | 13                       | SAMPLE #13                                  | 12-1-11                                  | KWP               |       |                                                     |     |             |       |                                                       |           |
| 14                                                       | 14                       | SAMPLE #14                                  | 12-1-11                                  | KWP               |       |                                                     |     |             |       |                                                       |           |
| 13                                                       | 393<br>394<br>395        | SAMPLE #39<br>SAMPLE #39<br>SAMPLE #39      | 12-1-11<br>12-1-11<br>12-1-11            | KWP<br>KWP<br>KWP |       |                                                     |     |             |       |                                                       |           |
| 15                                                       | 396                      | SAMPLE #39                                  | 12-1-11                                  | KWP               |       | -                                                   | _   |             |       | _                                                     |           |
| 15                                                       |                          | SAMPLE #35                                  |                                          | KWP               |       | _                                                   | _   |             |       |                                                       |           |
| 94<br>95<br>96<br>97                                     | 397                      | CANADIE #20                                 | 12-1-11                                  | 1214/10           |       |                                                     |     |             |       |                                                       |           |
| 94<br>95<br>96<br>97<br>98                               | 397<br>398               | SAMPLE #39                                  | 12-1-11                                  | KWP               |       |                                                     |     |             |       |                                                       |           |
| 94<br>95<br>96<br>97<br>98<br>99                         | 397<br>398<br>399        | SAMPLE #39<br>SAMPLE #39                    | 12-1-11<br>12-1-11<br>12-1-11            | KWP<br>KWP        |       |                                                     |     |             |       | _                                                     |           |
| 94<br>95<br>96<br>97<br>98<br>99<br>99<br>00             | 397<br>398<br>399<br>400 | SAMPLE #39<br>SAMPLE #39<br>SAMPLE #40      | 12-1-11<br>12-1-11<br>12-1-11<br>12-1-11 | KWP<br>KWP<br>KWP |       |                                                     |     |             |       |                                                       |           |
| 95<br>96<br>97<br>98<br>99<br>00<br>01                   | 397<br>398<br>399<br>400 | SAMPLE #39<br>SAMPLE #39<br>SAMPLE #40      | 12-1-11<br>12-1-11<br>12-1-11<br>12-1-11 | KWP<br>KWP<br>KWP |       |                                                     |     |             |       |                                                       |           |
| 95<br>96<br>97<br>98<br>99<br>00<br>01<br>02<br>03       | 397<br>398<br>399<br>400 | SAMPLE #39<br>SAMPLE #39<br>SAMPLE #40      | 12-1-11<br>12-1-11<br>12-1-11<br>12-1-11 | KWP<br>KWP<br>KWP |       |                                                     |     |             |       |                                                       |           |
| 95<br>96<br>97<br>98<br>99<br>00<br>01<br>02<br>03<br>04 | 397<br>398<br>399<br>400 | SAMPLE #39<br>SAMPLE #39<br>SAMPLE #40      | 12-1-11<br>12-1-11<br>12-1-11<br>12-1-11 | KWP<br>KWP<br>KWP |       |                                                     |     |             |       |                                                       |           |

Figure 6–3. Large Spreadsheet

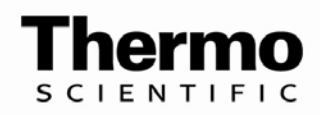

# Chapter 7 Changing Settings: Font Sizes

This chapter shows you how to change the font size of your printing lines.

# The font settings for printing range from 8 to 20 point. The ID Scribe also allows you to change the font size before printing tubes. Simply select one of the pre-set font sizes to change the font size for all printing lines from the Advanced menu.

In addition, if you select Split Fonts, an additional set of pull-downs will be enabled. Split Fonts is the feature that allows you to have a different font size for each line. For example, if you wanted a large middle line surrounded by smaller lines, you may set the split fonts as follows.

# Changing the Font Size

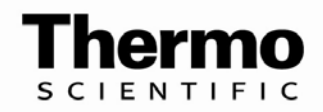

# Chapter 8 Creating and Editing Labware Files

This chapter shows you how to edit the files for labware.

| What are<br>Labware<br>Files? | Labware Files are text files, located on your computer's hard drive,<br>which contain all of the settings used to print on a particular labware.<br>For example, the ID Scribe comes with a Labware File to print on the<br>tops of 1.5mL microcentrifuge tubes named "Default 1_5mL.txt".                                                  |
|-------------------------------|----------------------------------------------------------------------------------------------------|
|                               | Your ID Scribe representative should have constructed Labware Files<br>for each of the labware you requested. These settings will print well<br>under normal conditions. Under certain circumstances, however, you<br>might want to change these settings to customize your printing results.                                               |
| Labware Files<br>Location     | Labware Files are located in the directory "labware." Labware is located in the same directory that the ID Scribe application is located.                                                                                                    |
| Labware File<br>Syntax        | <pre>If you open up the file "Default 1_5mL.txt", it will look something like<br/>the following:</pre>                                                                                                    |
|                               | <pre>// The spacings are the distances in thousandth of an inch<br/>between vials<br/>x_tube_spacing = 625<br/>y_tube_spacing = 850<br/>// Z no touch is the height where you want an upstroke to<br/>end on the pen<br/>z_no_touch_height (clearance height) = 0<br/>// Z touch is the height where you want a downstroke to<br/>end</pre> |

// Therefore, if the pen isn't touching the vial on a downstroke // Try making it more negative, e.g., change -40 to -60  $z_touch_height$  (touch height) = 0 line limit = 4// If you are writing on the side of a tube, set SideWriting to 1  $\ensuremath{\mathsf{I}}$ SideWriting = 0// font\_size is the default font size. You can choose between 8, 10, 14 and 20  $\,$ font\_size = \$081610 number\_of\_rows = 3
number\_of\_col umns = 10 // Justification: 0 is left aligned, 1 is centered and 2 is right aligned. justification = 1// Interlinespacing is the number of pixels between the bottom of one line and top of another. // A setting of 5-20 is about right. interlinespacing = 13// First Tube Repeat specifies the number of times to print tube #1 in case your pen tends to dry out. first tube repeat = 2 // First Tube Repeat specifies the number of times to print tube #1 in case your pen tends to dry out. first letter repeat = 3

Each line in this file corresponds to a particular setting which will be explained below.

The ID Scribe uses a standard X, Y, Z Cartesian coordinate system pictured below in Fig. 8-1. Assuming the user faces the ID Scribe, the direction of each axis is as follows:

• X axis left-right direction with the positive direction being to the right

• Y axis front-back direction with positive moving away from the user towards rear of the machine where USB and power cables are located.

• Z axis up-down vertical direction with the positive direction raising the pen up from the tubes. In the X, Y, and Z axes each unit represents approximately 0.01".

### ID Scribe Coordinate System

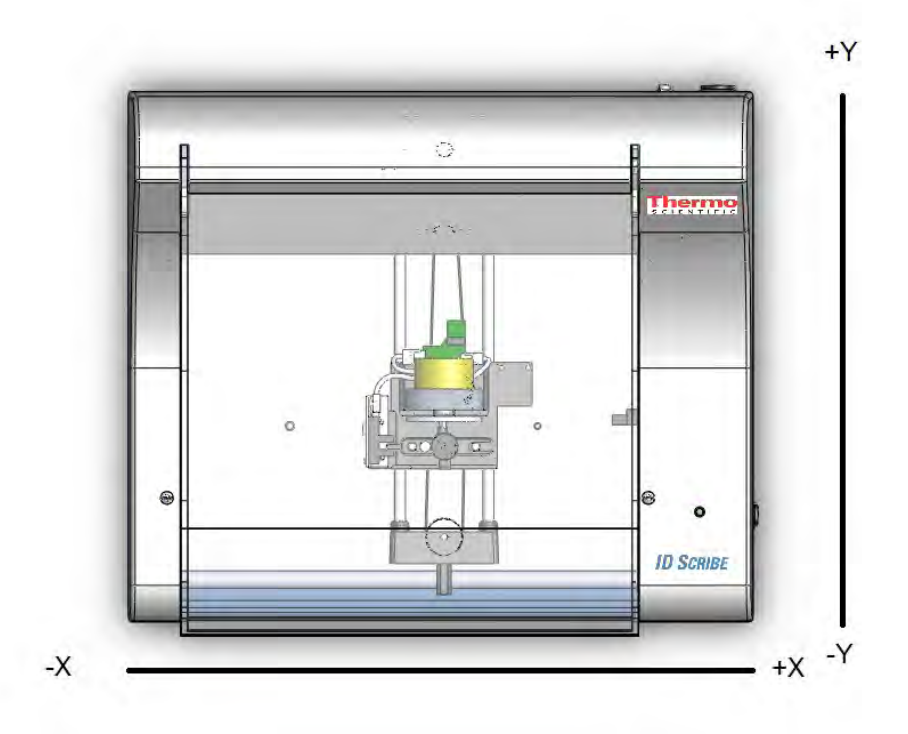

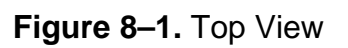

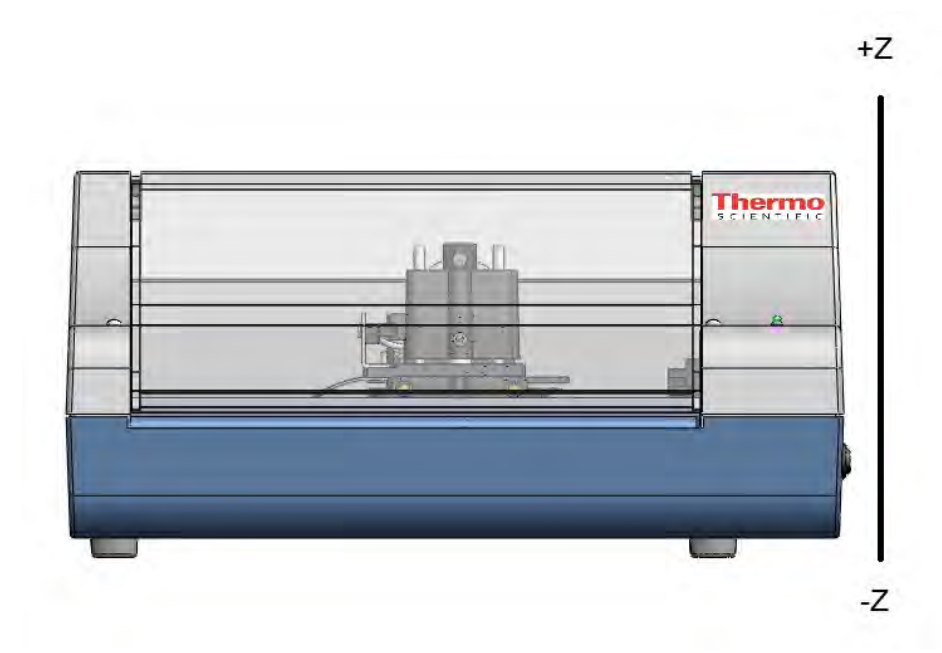

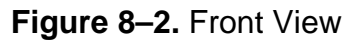

## X Starting Position

The starting position is the location that the ID Scribe will write the first line of the first tube. By modifying the x starting position and the y starting position, you can modify where all of the labware will be printed by shifting all of the printing locations.

For example, suppose the x starting position is set in a Labware File as - 1,800 pixels to the left of the home position of the ID Scribe and you notice that the writing is too far the left of all the tubes as in Figure 8-3.

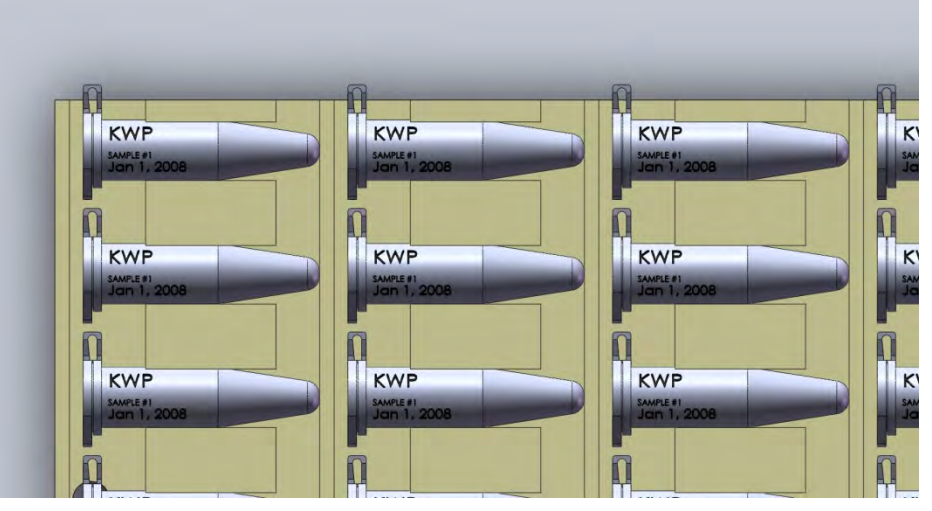

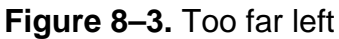

If you were then to change the x starting position to -1760 (1,760 pixels to the left of home), then all of the tubes would be shifted to the right.

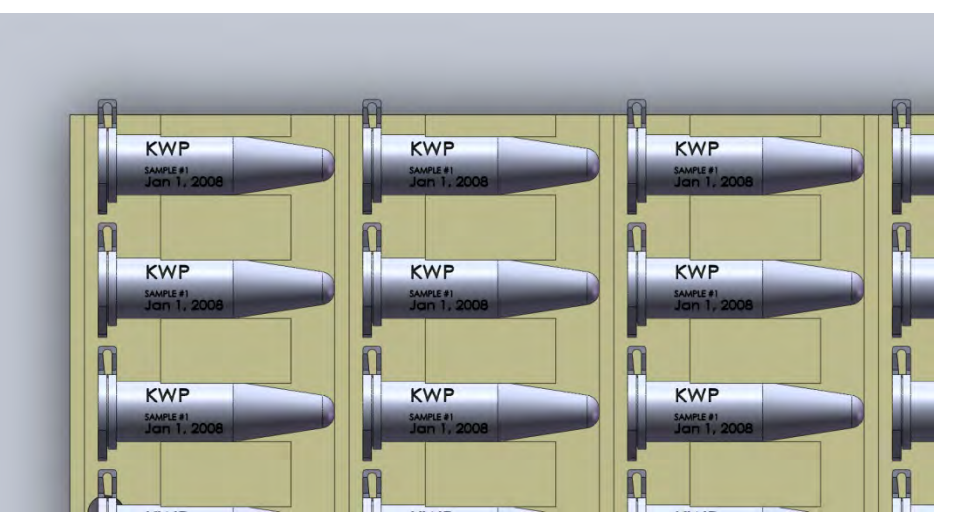

Figure 8–4. Too far right

Then an x starting position between -1760 and -1800 might be the appropriate position to print in the center of the tubes.

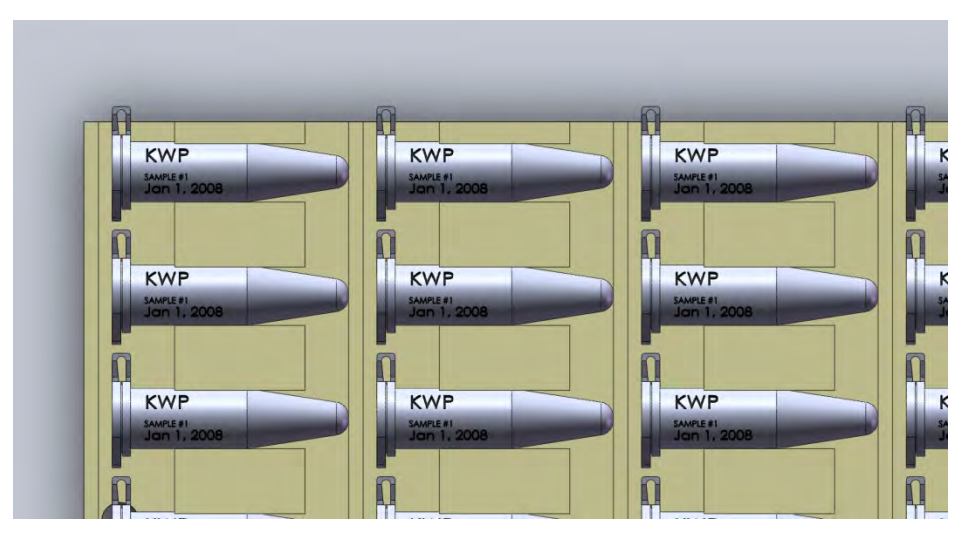

Figure 8-5. Possibly optimal position

### Y Starting Position

The y starting position is the corollary to the x starting position in the y-axis.

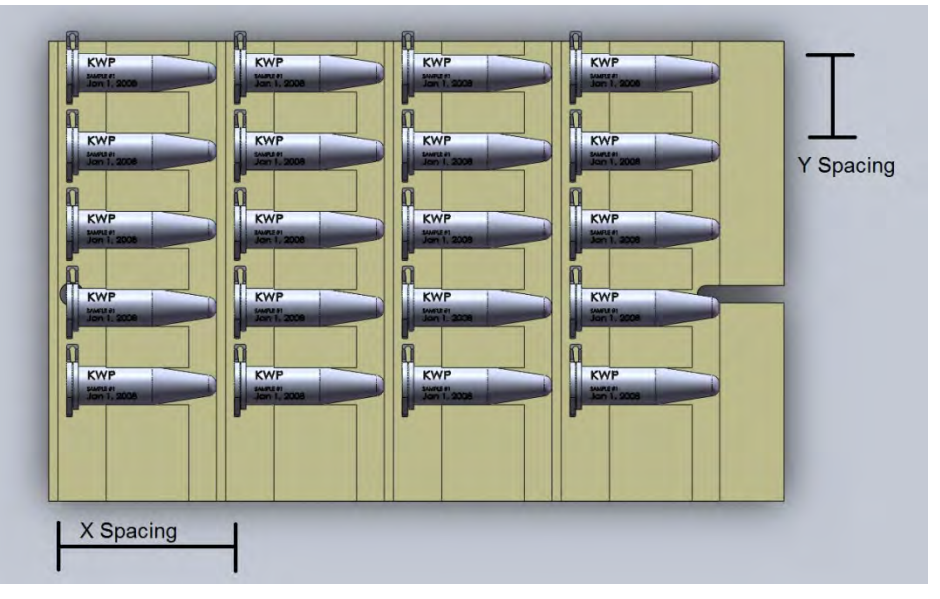

Figure 8–6. X and Y Spacing

X Spacing X spacing is the number of thousandths of an inch on the x-axis between each labware. It is assumed that all tubes are evenly spaced.Y Spacing Y Spacing in the number of thousandths of an inch on the y-axis between each labware.

| Clearance Height     | The clearance height, or "z no touch height", is the height of the plotter<br>pen required to comfortably "clear" each tube as it finishes printing one<br>tube and passes to the next tube. It is also the height at which the pen<br>will not be touching a tube when moving between letters and line on the<br>same tube. The maximum height is 170, while the minimum height is -<br>170.                                         |
|----------------------|----------------------------------------------------------------------------------------------------|
| Touching Height      | The touch height is the height of the pen that is required for the pen to come into enough contact with the tube. Again, the maximum height is 170, while the minimum height is -170. The pen is built with slack so that if you were to reduce the minimum height too much, the pen will still just drop onto the vial. This slack ensures that tubes of slightly different heights can be printed on                                |
| Line Limit           | By virtue of the geometry and size of your labware, there is a limit to<br>how many characters that can be printed on each line. The line limit is a<br>method which enables the software to automatically chop off any extra<br>characters from the end of a line which exceeds the character limit. We<br>recommend being conservative with line limits to ensure that your text<br>fits completely within the bounds of your tube. |
| SideWriting          | The method for printing on the tops of labware is different than printing<br>on the sides. To notify the ID Scribe which printing method it should<br>use, you may set SideWriting to "1" to turn on SideWriting. Set it to "0"<br>for normal top writing.                                                                                                    |
| Font Size            | The ID Scribe prints in font sizes ranging from 4 to 20. We suggest 10 for the best legibility and number of characters. The setting "font_size" sets the default font size to load for a particular labware.                                                                                                    |
|                      | If you are using the split fonts feature, the syntax is S followed by two digits for the first line font size, two digits for the second line font size and two digits for the third line font size. For example, to set a split font of size 10 on the first line, eight on the second and 16 on the third line, use the following setting:                                                                                          |
|                      | font size = S100816                                                                                                    |
| Number of Rows       | The number of rows is simply the number of rows in the applicable rack.<br>For example, on the racks used in the examples above, the number of<br>rows is three.                                                                                                    |
| Number of<br>Columns | The number of columns is simply the number of columns in the applicable rack. For example, on the racks used in the examples above, the number of columns is ten.                                                                                                    |
| Justification        | In some situations, aligning the text to the left is more appropriate. For example, SideWriting generally requires left justification. Because top                                                                                                    |

writing is usually accomplished with a circular geometry, center justification is more appropriate.

- Interline spacing is the space in pixels between each printed line of text. Interline Spacing Sometimes, rather than three lines of text, you only need two lines of text, but you would like to space the text out further.
  - First Tube Certain pens that you may use with ID Scribe may tend to dry out quickly and need "wicking" to ensure the flow of ink. To make sure that Repeat all of your tubes are printed, "first tube repeat" is an option to allow you to repeat printing of the first tube a number of times. Once this setting is appropriately set, you should have a sufficiently wet pen after the printing of the first tube.
  - **First Letter** Certain pens that you may use with ID Scribe may tend to dry out quickly and need "wicking" to ensure the flow of ink. To make sure that Repeat all of your tubes are printed, "first letter repeat" is an option to allow you to repeat printing of the first letter a number of times. Once this setting is appropriately set, you should have a sufficiently wet pen after the printing of the first tube.

Labware Files can be edited in two ways. You can either edit them as Editing a you would any text file or use the ID Scribe software to edit a file. In Windows you can double-click on a text file to edit the file with Notepad.

> To edit a labware file from within ID Scribe software, select the particular file from the Labware Files pull-down. Then either press Ctrla or use your mouse and select Menu $\rightarrow$ Rack Settings.

You can change any of the settings for a Labware File and then hit "Save" to modify that particular file. You can also hit "Save as New File" to create a new Labware File.

When launched, the ID Scribe will automatically look for Labware Files in the default labware folder. This folder is usually named "labware" and is found in the same folder that the ID Scribe application is found.

The list of Labware Files that the ID Scribe finds is displayed in a pulldown box labeled "Labware". Below you can see a side-by-side comparison of the labware folder and the labware pull-down.

# Labware File

# Loading a Labware File

| k, Side Writing |
|-----------------|
| Writing         |
|                 |
|                 |
|                 |
|                 |
|                 |

#### Figure 8-7. Pull-down layout of Labware

| 🙀 Favorites         | Name                                        | Date modified      | Туре          | Size  |
|---------------------|---------------------------------------------|--------------------|---------------|-------|
| 📃 Desktop           | 3300 Thermo Scientific ID Scribe Rack 1-2   | 12/30/2010 4:59 PM | Text Document | 2 KB  |
| Downloads           | 🚆 3301 Thermo Scientific ID Scribe Rack 1-1 | 1/5/2011 5:30 PM   | Text Document | 2 KB  |
| 🔠 Recent Places     | 📋 3302 Thermo Scientific ID Scribe Rack 1_5 | 12/30/2010 4:59 PM | Text Document | .2 KB |
|                     | 📄 3313 Thermo Scientific ID Scribe Rack 2   | 12/30/2010 4:59 PM | Text Document | 2. KB |
| 딁 Libraries         | 📄 idsdefaults                               | 1/5/2011 5:32 PM   | Text Document | 1 KB  |
| Documents           |                                             |                    |               |       |
| J Music             |                                             |                    |               |       |
| E Pictures          |                                             |                    |               |       |
| Videos              |                                             |                    |               |       |
| Computer            |                                             |                    |               |       |
| S WINDOWS (C:)      |                                             |                    |               |       |
| Local Disk (D:)     |                                             |                    |               |       |
| 🔄 Image Backup (E:) |                                             |                    |               |       |
| Network             |                                             |                    |               |       |
| To statistical      |                                             |                    |               |       |
|                     |                                             |                    |               |       |
|                     |                                             |                    |               |       |
|                     |                                             |                    |               |       |
| 5 items States      | 33 Shared                                   |                    |               |       |
| A MENT AND          |                                             |                    |               |       |

#### Figure 8-8. Folder Layout of Labware

To load a file, simply select the labware from the pull-down menu. The print button will dynamically change to indicate which labware you have selected. In the communication window, you will also see if the ID Scribe was able to correctly load the file.

## Adding New Labware Files

New Labware Files are added when you receive racks for new tube types, need a modified Labware File for labware you currently print on, or would like to restore your factory Labware File settings. When launched, the ID Scribe software will automatically look for Labware Files in the default labware files folder. This folder is usually named "labwaretypes" and is found in the same folder that the ID Scribe application is found.

To add a new Labware File simply copy the Labware File you received on your CD or via E-Mail to the "labwaretypes" folder located inside the ID Scribe directory.

The next time you restart the ID Scribe software, the filename of the Labware File should appear in the "Labware" pulldown menu.

You are now ready to print on your new labware type using the rack that was shipped to you.

New Labware Files sometimes need to be adjusted slightly. To do so, follow the following procedure:

Select desired labware in "labware" pull-down menu.

- 1. Print tube 1 (top left corner).
- 2. Under "Advanced -> Rack Settings" in the ID Scribe software program adjust X and / or Y starting position.
- 3. Click "Overwrite ... Tube" button in the bottom left of the screen.
- 4. Reprint tube 1.
- 5. Repeat steps 3-5 until printing occurs in the desired position on the tube.
- 6. Print last tube (bottom right position of the rack).
- 7. Under "Advanced -> Rack Settings" in the ID Scribe software program adjust X and / or Y spacing.
- 8. Click "Save " button in the bottom left of the screen.
- 9. Reprint last tube until printing occurs in the desired position on the tube.

# Adjusting New Labware Files

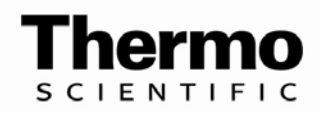

# Chapter 9 Troubleshooting and Tips

This chapter provides some solutions to problems you may experience in using the ID Scribe. The troubleshooting tips are divided into the following sections:

- Startup and Power Problems
- Startup Mechanical Movement
- Software Installation
- Loading Spreadsheet
- Printing Spreadsheets

# Startup and Power Problems

The following solutions relate to starting the ID Scribe for the first time. When the ID Scribe is powered on, you should see the green LED light up, and the carriage attempt to reset itself by moving to the right.

If you connect the power cable to the ID Scribe and the green light does not turn on, please check that you are using the ID Scribe power supply and that the power supply's two ends are both connected properly.

If you power the ID Scribe on and the green LED lights up, but the carriage does not move completely to the right and then to the left, see the suggestions under "Startup Mechanical Movement".

#### Startup Mechanical Movement

The order in which the carriage resets is Z, X and then Y-axis motors resetting. All three must reset in order for the ID scribe to home itself.

The Z-axis motor is the motor which you can directly see on the carriage which holds the pen. The Z-axis motor rotates the black circle held on that carriage. If this black carriage is continually turning without stopping, there may be an obstruction which does not allow the piece which holds the pen to drop below and reset that axis.

The most common causes for obstruction are:

1. The pen is loaded into the carriage backwards, so that the thumbscrew for the pen stop is hitting the black circle. If this is the case, remove the pen from the pen holder and re-try resetting the unit by powering the ID Scribe off and then on.

|                                 | 2. Damage occurred to the carriage during transport which prevents movement of the pen holder. Please report this problem to technical service.                                                                                                    |
|---------------------------------|----------------------------------------------------------------------------------------------------|
|                                 | The X-axis motor is the motor which moves the carriage to the left and right. If the X-axis motor is obstructed, you may either see the carriage move to the left three times or move in an uneven fashion. If you notice uneven movement, you may try applying some light oil to the large rod in the rear of the unit. If the problem persists, please report this problem to technical service. |
|                                 | The Y-axis motor is the motor which moves the carriage towards and<br>away from the user. If the Y-axis motor is obstructed, you may see the<br>carriage move in an uneven fashion. If you notice uneven movement,<br>you may try applying some light oil to the small rods. If the problem<br>persists, please report this problem to technical service.                                          |
| Software<br>Solutions           | This section presents some solutions for installing the USB Drivers or the ID Scribe Software.                                                                                                    |
| Cannot find an ID<br>Scribe     | If you start up the ID Scribe software and you see the message "Cannot<br>find an ID Scribe", there are two possible problems: either the ID Scribe<br>has not reset properly, or the USB drivers were not installed correctly, or<br>two instantiations of the ID Scribe software are running at the same<br>time.                                                                                |
| Printed Lines Look<br>Connected | If you notice that the printed text has too many extra lines connecting<br>each of the letters together, try increasing the touching height.                                                                                                    |
| No Printed Letters              | If you notice that the printed text has too few lines or no printing at all, try decreasing the clearance height.                                                                                                    |
| Excel in Edit Mode              | If you receive a message that Excel is in edit mode, first try pressing<br>either the "Enter" or "Esc" buttons in Excel on your keyboard. If that<br>does not work, try rebooting your computer.                                                                                                    |
|                                 | Also, communication errors may arise for a variety of reasons including sleep / wake states, multiple versions of Excel and other related IT issues.                                                                                                    |
|                                 | Rebooting the computer reboot almost always re-establishes the connection between the ID Scribe software and Excel, but the following procedure can be followed for manually re-establishing the connection without rebooting.                                                                                                    |
|                                 | <ol> <li>Close all open Excel spreadsheets except the spreadsheet to be<br/>printed.</li> </ol>                                                                                                    |

- 2. Save spreadsheet to be printed onto desktop as "idscribe.xls" (or other convenient name).
- 3. On the ID Scribe Software uncheck "Load Currently Open Excel File"
- 4. Click "Load Spreadsheet"
- 5. In the dialog box that appears, browse to desktop location and select "idscribe.xls" spreadsheet.
- 6. Recheck "Load Currently Open Excel File" in the ID Scribesoftware.
- 7. Click "Load Spreadsheet" then click "Print tubes"

### Software Migration

instructed.

This installation typically requires local administrative privileges:

Do not plug in USB cable connecting ID Scribe to your computer until

- 1. Copy the "ID Scribe Software" folder on old computer onto a USB flash drive.
- 2. Copy that folder on to any computer you would like to install the ID Scribe software. A typical location that gives access to all users who log on to the computer is:

C:\Documents and Settings\All Users\Desktop

- 3. Install the USB Drivers onto the new computer.
- 4. Turn on the ID Scribe.
- 5. Connect USB cable and wait until "new hardware" is installed.
- 6. Open "ID Scribe.exe" in ID Scribe Software folder.
- 7. "Found an ID Scribe" should be displayed in bottom left corner.

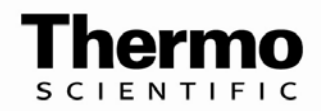

# Chapter 10 FAQS

| Q: | Does the ID Scribe work with any tubes/vials/etc?                                                                                                    |
|----|----------------------------------------------------------------------------------------------------|
| A: | The ID Scribe has racks for nearly any type of tube, vial or other labware and if it doesn't we may be able to customize a rack for it. See the Cross Reference Chart for an idea of which labware can be used in the ID Scribe and with which rack.                                                                                                    |
| Q: | How many tubes/vials/etc can I print on in each rack?                                                                                                    |
| A: | It varies by the type of labware. Please see the Cross Reference Chart.                                                                                                    |
| Q: | Does the writing on the tube withstand VPLN, -80C, and other cold storage conditions?                                                                                                    |
| A: | Yes.                                                                                                    |
| Q: | Does the writing on the tube withstand water/ethanol/DMSO and other chemicals?                                                                                                    |
| A: | The ID Scribe uses standard laboratory markers. Typically this means the ink resists water and some other laboratory chemicals. It can depend on the frosting/pad printing that the writing is placed onto, the labware material (plastic, type of plastic, glass, etc.), if the labware is wiped/rubbed after contact with a chemical and other factors. Customized pen adapters are avialable for nearly any pen in the market, so if there is a pen used for a certain application just ask and you can most likely use your own pen. |
| Q: | Does the ID Scribe have to use the pens included with it?                                                                                                    |
| A: | No, any laboratory marker can be used, but a new adapter for the pen is likely required.                                                                                                    |
| Q: | How many racks come with my ID Scribe?                                                                                                    |
| A: | Racks must be ordered separately. Typically we recommend 2 racks so that one can be printed while the other is loaded with labware.                                                                                                    |
| Q: | How do I make an Excel spreadsheet to load into the ID Scribe software and print on my tubes?                                                                                                    |
| A: | You can use an existing Excel spreadsheet or create a new one. It requires that in column A you indicate all the tube numbers, in columns B, C and D you print out the text you want written on the labware.                                                                                                    |
| Q: | How do I know what "place" my labware is in to indicate in Column A and be sure<br>I'm printing the right information on the right piece of labware?                                                                                                    |
|    | All racks are labeled on the left side with the corresponding labware number in that location. This makes it clear what labware is in what location when creating the spreadsheet.                                                                                                    |
| Q: | Can I use formulas in the Excel fields?                                                                                                    |
| A: | Yes, the ID Scribe will just print the final calculated number and whatever is showing in the Excel cell.                                                                                                    |
| Q: | Can I use subscripts, superscripts, bold, underlined or italicized fonts?                                                                                                    |
| A: | No.                                                                                                    |
| Q: | Can I use characters other than numbers and letters?                                                                                                    |

| <ul> <li>G: How much can I print on the labware with the ID Scribe?</li> <li>Its possible to print up to 40 characters in each of the three lines, but this may not all fit<br/>onto your labware so you should test your own labware?</li> <li>G: Can I change the font in the ID Scribe software?</li> <li>A: No, the font is preset in the software.</li> <li>G: Can I print barcodes on my labware with the ID Scribe?</li> <li>A: No.</li> <li>Q: How fast does the ID Scribe print on my labware?</li> <li>It varies by the type of labware and the amount of text, but typically a rack takes 5-7<br/>minutes.</li> <li>Q: Does the ID Scribe work with MACS?</li> <li>A: No.</li> <li>Can I D Scribe work with LIMS to use that data to create the Excel sheet for<br/>writing?</li> <li>Typically LIMS have an export function that incudes exports to Excel format. Once its<br/>into Excel, column A must be changed so that it indicates the labware location in the rack<br/>of the ID Scribe.</li> <li>Wy software says "Cannot find ID Scribe"what do I do?</li> <li>You can still load your Excel file and print in most cases. It will "find" the ID Scribe once<br/>any on the import.</li> <li>Q: My does the ID Scribe double write on the first line of text?</li> <li>If the pen sits idle in the ID Scribe it can be a bit dry when it starts up, so it double writes<br/>to ensure that the first line is clear.</li> <li>Q: How do you keep the pen on the ID Scribe from drying out?</li> <li>If you must leave the pen for long periods of time without writing (~30 minutes), remove<br/>the pen and cap it to preven drying.</li> <li>Q: Can I serve the dustsafety cover?</li> <li>If you remove the housing you can remove the dust cover. Contact technical support for<br/>help.</li> <li>Q: Can I spray down the ID Scribe voer?</li> <li>If you remove the housing you can remove the dust cover. Contact technical support for<br/>help.</li> <li>Q: Can I spray down the ID Scribe with ethanol, diluted bleach, Spore Klenz, etc.?</li> <li>A: Yes.</li> <li>Q: Can I spray down the ID Scribe with ethanol, diluted bleach,</li></ul> | A:       | Currently only ASCII text and the "micro" symbol ( $\mu$ ) are available.                                                                |
|----------------------------------------------------------------------------------------------------|----------|----------------------------------------------------------------------------------------------------|
| Its possible to print up to 40 characters in each of the three lines, but this may not all fit onto your labware so you should test your own labware?         Can I change the fort in the ID Scribe software?         A:       No, the font is preset in the software.         Can I print barcodes on my labware with the ID Scribe?         A:       No.         Can I print barcodes on my labware with the ID Scribe?         A:       No.         Can I print barcodes on my labware and the amount of text, but typically a rack takes 5-7         A:       minutes.         Q:       Does the ID Scribe work with MACs?         A:       Yes, as long as you are using a recent version of Mac Office and OS X.         Can ID Scribe work with LIMS to use that data to create the Excel sheet for       Witting?         Typically LIMS have an export function that incudes exports to Excel format. Once its into Excel, column A must be changed so that it indicates the labware location in the rack of the ID Scribe.         A:       of the ID Scribe outpe time and print in most cases. It will "find" the ID Scribe once you hit "print" on the software. If there are any problems, contact technical support.         C:       Wy does the ID Scribe double write on the first line of text?         If the pen sits idle in the ID Scribe it can be a bit dry when it starts up, so it double writes to ensure that the first line is clear.         Q:       How do you keep the pen on the ID Scribe from drying out? <t< td=""><th>Q:</th><td>How much can I print on the labware with the ID Scribe?</td></t<>                                                                                                    | Q:       | How much can I print on the labware with the ID Scribe?                                                                                  |
| <ul> <li>A: onto your labware so you should test your own labware?</li> <li>Can I change the font in the ID Scribe software?</li> <li>A: No, the font is preset in the software.</li> <li>Can I print barcodes on my labware with the ID Scribe?</li> <li>A: No.</li> <li>B: How fast does the ID Scribe print on my labware?<br/>It varies by the type of labware and the amount of text, but typically a rack takes 5-7<br/>minutes.</li> <li>Co Does the ID Scribe work with MACs?</li> <li>Yes, as long as you are using a recent version of Mac Office and OS X.</li> <li>Can ID Scribe work with LIMS to use that data to create the Excel sheet for</li> <li>writing?</li> <li>Typically LIMS have an export function that incudes exports to Excel format. Once its<br/>into Excel, column A must be changed so that it indicates the labware location in the rack<br/>of the ID Scribe.</li> <li>Q: My software says "Cannot find ID Scribe"what do I do?</li> <li>You can still load your Excel file and print in most cases. It will "find" the ID Scribe once<br/>you hit "print" on the software. If there are any problems, contact technical support.</li> <li>Q: Why does the ID Scribe double write on the first line of text?</li> <li>If the pen sits idle in the ID Scribe it can be a bit dry when it starts up, so it double writes<br/>to ensure that the first line is clear.</li> <li>O: How doyu keep the pen on the ID Scribe?</li> <li>A: The warranty is 1 year from receipt. Extended warranties are available.</li> <li>Can I use the output from my barcode reader (e.g., VisionMate) to print on 2D<br/>tubes?</li> <li>A: Yes. Direction for integration of the 2D reader are included in the manual.</li> <li>Q: Can I spray down the ID Scribe with what labware?</li> <li>A: Yes.</li> <li>Q: An I spray down the ID Scribe with the talbaware?</li> <li>A: Yes.</li> <li>Can I use the output from my barcode reader (e.g., VisionMate) to print on 2D<br/>tubes?</li> <li>A: Yes.</li> <li>Can I spray down the ID Scribe with what labware?</li> <li>A: Yes.</li> <li>Can I spray down the ID Scribe with ethanol,</li></ul>         |          | Its possible to print up to 40 characters in each of the three lines, but this may not all fit                                           |
| <ul> <li>Can I change the font in the ID Scribe software?</li> <li>A: No, the font is preset in the software.</li> <li>Can I print barcodes on my labware with the ID Scribe?</li> <li>A: No.</li> <li>How fast does the ID Scribe print on my labware?</li> <li>It varies by the type of labware and the amount of text, but typically a rack takes 5-7</li> <li>A: minutes.</li> <li>Oees the ID Scribe work with MACs?</li> <li>Can ID Scribe work with LIMS to use that data to create the Excel sheet for</li> <li>writing?</li> <li>Typically LIMS have an export function that incudes exports to Excel format. Once its into Excel, column A must be changed so that it indicates the labware location in the rack of the ID Scribe work with ID Scribe"what do I do?</li> <li>You can still load your Excel file and print in most cases. It will "find" the ID Scribe once you hit "print" on the software. If there are any problems, contact technical support.</li> <li>Why does the ID Scribe double write on the first line of text?</li> <li>If the pen sits idle in the ID Scribe it can be a bit dry when it starts up, so it double writes to ensure that the first line is clear.</li> <li>How doy us keep the pen on the ID Scribe?</li> <li>A How long is the warranty on the ID Scribe?</li> <li>A How long is the warranty on the ID Scribe?</li> <li>A How long is the warranty on the ID Scribe?</li> <li>A: The warranty is 1 year from receipt. Extended warranties are available.</li> <li>Can I use the output from my barcode reader (e.g., VisionMate) to print on 2D</li> <li>tube??</li> <li>A: Yes. Direction for integration of the 2D reader are included in the manual.</li> <li>Can I spray down the ID Scribe with ethanol, diluted bleach, Spore Klenz, etc.?</li> <li>A: Yes.</li> <li>Can I spray down the ID Scribe with ethanol, diluted bleach, Spore Klenz, etc.?</li> <li>A: Yes.</li> <li>Can I spray down the ID Scribe with ethanol, diluted bleach, Spore Klenz, etc.?</li> <li>A: Yes.</li> <li>Can I spray down the ID Scribe with ethanol, diluted bleach, Spore Kle</li></ul>                                        | A:       | onto your labware so you should test your own labware?                                                                                   |
| <ul> <li>A: No, the font is preset in the software.</li> <li>Q: Can I print barcodes on my labware with the ID Scribe?</li> <li>A: No.</li> <li>Q: How fast does the ID Scribe print on my labware?</li> <li>It varies by the type of labware and the amount of text, but typically a rack takes 5-7 minutes.</li> <li>Q: Does the ID Scribe work with MACs?</li> <li>A: Yes, as long as you are using a recent version of Mac Office and OS X.</li> <li>Can ID Scribe work with LIMS to use that data to create the Excel sheet for</li> <li>Q: writing?</li> <li>Typically LIMS have an export function that incudes exports to Excel format. Once its into Excel, column A must be changed so that it indicates the labware location in the rack of the ID Scribe.</li> <li>Q: My software says "Cannot find ID Scribe"what do I do?</li> <li>You can still load your Excel file and print in most cases. It will "find" the ID Scribe once you hit "print" on the software. If there are any problems, contact technical support.</li> <li>Q: Why does the ID Scribe double write on the first line of text?</li> <li>If the pen sits idle in the ID Scribe it can be a bit dry when it starts up, so it double writes to ensure that the first line is clear.</li> <li>Q: How do you keep the pen on the ID Scribe?</li> <li>A: How long is the warranty on the ID Scribe?</li> <li>A: The warranty is 1 year from receipt. Extended warranties are available.</li> <li>Can I use the output from my barcode reader (e.g., VisionMate) to print on 2D</li> <li>A: Yes. Direction for integration of the 2D reader are included in the manual.</li> <li>Q: Can I spray down the ID Scribe with what labware?</li> <li>A: Consult the Cross Reference Guide.</li> <li>4: Yes.</li> <li>Q: Itom we the housing you can remove the dust cover. Contact technical support for help.</li> <li>A: Yes.</li> <li>Can I spray down the ID Scribe with what labware?</li> <li>A: Yes.</li> <li>Can I spray down the ID Scribe with ethanol, diluted bleach, Spore Klenz, etc.?</li> <li>A: Yes.</li> <li>Can I spray down the ID</li></ul>                                        | Q:       | Can I change the font in the ID Scribe software?                                                                                         |
| <ul> <li>Can I print barcodes on my labware with the ID Scribe?</li> <li>A: No.</li> <li>Ca: How fast does the ID Scribe print on my labware?</li> <li>It varies by the type of labware and the amount of text, but typically a rack takes 5-7<br/>minutes.</li> <li>Coes the ID Scribe work with MACs?</li> <li>A: Yes, as long as you are using a recent version of Mac Office and OS X.</li> <li>Can ID Scribe work with LIMS to use that data to create the Excel sheet for</li> <li>Q: writing?</li> <li>Typically LIMS have an export function that incudes exports to Excel format. Once its<br/>into Excel, column A must be changed so that it indicates the labware location in the rack<br/>of the ID Scribe.</li> <li>Q: My software says "Cannot find ID Scribe"what do I do?</li> <li>You can still load your Excel file and print in most cases. It will "find" the ID Scribe once<br/>you hit "print" on the software. If there are any problems, contact technical support.</li> <li>Q: Why does the ID Scribe double write on the first line of text?</li> <li>If the pen sits idle in the ID Scribe it can be a bit dry when it starts up, so it double writes<br/>to ensure that the first line is clear.</li> <li>Q: How do you keep the pen on the ID Scribe from drying out?</li> <li>If you must leave the pen for long periods of time without writing (~30 minutes), remove<br/>the pen and cap it to preven drying.</li> <li>Q: How long is the warranty on the ID Scribe?</li> <li>A: The warranty is 1 year from receipt. Extended warranties are available.</li> <li>Can I use the output from my barcode reader (e.g., VisionMate) to print on 2D<br/>tubes?</li> <li>A: Yes. Direction for integration of the 2D reader are included in the manual.</li> <li>Q: Can I spray down the ID Scribe with what labware?</li> <li>A: Yes.</li> <li>Can I autoclave the racks?</li> <li>A: Yes.</li> <li>Can I autoclave the racks and rack lifter in the wrong orientation?</li> <li>A: Yes.</li> <li>Can I spray down the ID Scribe with what labware?</li> <li>A: Yes.</li> <li>Can I sustole to cload the racks and rack li</li></ul>            | A:       | No, the font is preset in the software.                                                                                                  |
| <ul> <li>A: No.</li> <li>Q: How fast does the ID Scribe print on my labware?</li> <li>It varies by the type of labware and the amount of text, but typically a rack takes 5-7</li> <li>minutes.</li> <li>Q: Does the ID Scribe work with MACs?</li> <li>A: Yes, as long as you are using a recent version of Mac Office and OS X.</li> <li>Can ID Scribe work with LIMS to use that data to create the Excel sheet for</li> <li>writing?</li> <li>Typically LIMS have an export function that incudes exports to Excel format. Once its into Excel, column A must be changed so that it indicates the labware location in the rack of the ID Scribe.</li> <li>Q: My software says "Cannot find ID Scribe"what do I do?</li> <li>You can still load your Excel file and print in most cases. It will "find" the ID Scribe once you hit "print" on the software. If there are any problems, contact technical support.</li> <li>Q: My does the ID Scribe double write on the first line of text?</li> <li>If the pen sits idle in the ID Scribe ic can be a bit dry when it starts up, so it double writes to ensure that the first line is clear.</li> <li>Q: How doy ou keep the pen on the ID Scribe?</li> <li>A: The warranty is 1 year from receipt. Extended warranties are available.</li> <li>Can I use the output from my barcode reader (e.g., VisionMate) to print on 2D</li> <li>tubes?</li> <li>A: Yes. Direction for integration of the 2D reader are included in the manual.</li> <li>Q: Can I remove the dust/safety cover?</li> <li>If you remove the bousing you can remove the dust cover. Contact technical support for help.</li> <li>A: Yes.</li> <li>Q: an I autoclave the racks and rack lifter in the wrong orientation?</li> <li>A: Yes.</li> <li>Can I spray down the ID Scribe rime the dust cover. Contact technical support for help.</li> <li>A: Yes.</li> <li>Can I spray down the ID Scribe wards and inter "backwards".</li> <li>Wy does the ID Scribe printing head move but not print right away when I start it up?</li> <li>A: Yes.</li> <li>Can I spray down the ID Scribe vinthethano</li></ul>                                        | Q:       | Can I print barcodes on my labware with the ID Scribe?                                                                                   |
| <ul> <li>G: How fast does the ID Scribe print on my labware?</li> <li>It varies by the type of labware and the amount of text, but typically a rack takes 5-7</li> <li>A: minutes.</li> <li>Q: Does the ID Scribe work with MACs?</li> <li>A: Yes, as long as you are using a recent version of Mac Office and OS X.</li> <li>Can ID Scribe work with LIMS to use that data to create the Excel sheet for</li> <li>writing?</li> <li>Typically LIMS have an export function that incudes exports to Excel format. Once its into Excel, column A must be changed so that it indicates the labware location in the rack of the ID Scribe.</li> <li>Q: My software says "Cannot find ID Scribe"what do I do?</li> <li>You can still load your Excel file and print in most cases. It will "find" the ID Scribe once you hit "print" on the software. If there are any problems, contact technical support.</li> <li>Q: Why does the ID Scribe double write on the first line of text?</li> <li>If the pen sits idle in the ID Scribe it can be a bit dry when it starts up, so it double writes to ensure that the first line is clear.</li> <li>Q: How do you keep the pen on the ID Scribe from drying out?</li> <li>If you must leave the pen for long periods of time without writing (~30 minutes), remove the pen and cap it to preven drying.</li> <li>A: The warranty is 1 year from receipt. Extended warranties are available.</li> <li>Can I use the output from my barcode reader (e.g., VisionMate) to print on 2D</li> <li>tubes?</li> <li>A: Yes. Direction for integration of the 2D reader are included in the manual.</li> <li>Can I remove the dust/safety cover?</li> <li>If you remove the housing you can remove the dust cover. Contact technical support for help.</li> <li>A: Yes.</li> <li>Can I spray down the ID Scribe with what labware?</li> <li>A: Consult the Cross Reference Guide.</li> <li>4Q: Can I spray down the ID Scribe with ethanol, diluted bleach, Spore Klenz, etc.?</li> <li>A: Yes.</li> <li>Can I autoclave the racks?</li> <li>A: Yes.</li> <li>Can I autoclave the racks an</li></ul>                                        | A:       | No.                                                                                                    |
| <ul> <li>It varies by the type of labware and the amount of text, but typically a rack takes 5-7</li> <li>minutes.</li> <li>Does the ID Scribe work with MACs?</li> <li>Yes, as long as you are using a recent version of Mac Office and OS X.</li> <li>Can ID Scribe work with LIMS to use that data to create the Excel sheet for</li> <li>writing?</li> <li>Typically LIMS have an export function that incudes exports to Excel format. Once its into Excel, column A must be changed so that it indicates the labware location in the rack of the ID Scribe.</li> <li>My software says "Cannot find ID Scribe"what do I do?</li> <li>You can still load your Excel file and print in most cases. It will "find" the ID Scribe once you hit "print" on the software. If there are any problems, contact technical support.</li> <li>Why does the ID Scribe double write on the first line of text?</li> <li>If the pen sits idle in the ID Scribe it can be a bit dry when it starts up, so it double writes to ensure that the first line is clear.</li> <li>How do you keep the pen on the ID Scribe?</li> <li>How do you keep the pen of long periods of time without writing (~30 minutes), remove the pen and cap it to preven drying.</li> <li>How long is the warranty on the ID Scribe?</li> <li>The warranty is 1 year from receipt. Extended warranties are available.</li> <li>Can I use the output from my barcode reader (e.g., VisionMate) to print on 2D</li> <li>tubes?</li> <li>Yes. Direction for integration of the 2D reader are included in the manual.</li> <li>Can I tell what rack to use with what labware?</li> <li>Consult the Cross Reference Guide.</li> <li>Yes.</li> <li>Can I spray down the ID Scribe with ethanol, diluted bleach, Spore Klenz, etc.?</li> <li>k Yes.</li> <li>S it possible to load the racks and rack lifter in the wrong orientation?</li> <li>No, there are features to make sure you cannot load the rack and lifter "backwards".</li> <li>Why does the</li></ul>                                                                                                    | Q:       | How fast does the ID Scribe print on my labware?                                                                                         |
| <ul> <li>Q: Does the ID Scribe work with MACs?</li> <li>A: Yes, as long as you are using a recent version of Mac Office and OS X.</li> <li>Can ID Scribe work with LIMS to use that data to create the Excel sheet for</li> <li>writing?</li> <li>Typically LIMS have an export function that incudes exports to Excel format. Once its into Excel, column A must be changed so that it indicates the labware location in the rack of the ID Scribe.</li> <li>Q: My software says "Cannot find ID Scribe"what do I do?</li> <li>You can still load your Excel file and print in most cases. It will "find" the ID Scribe once you hit "print" on the software. If there are any problems, contact technical support.</li> <li>Q: Why does the ID Scribe double write on the first line of text?</li> <li>If the pen sits idle in the ID Scribe i can be a bit dry when it starts up, so it double writes to ensure that the first line is clear.</li> <li>Q: How do you keep the pen on the ID Scribe?</li> <li>A: The warranty is 1 year from receipt. Extended warranties are available.</li> <li>Can I use the output from my barcode reader (e.g., VisionMate) to print on 2D</li> <li>Q: tubes?</li> <li>A: Yes. Direction for integration of the 2D reader are included in the manual.</li> <li>Q: Can I remove the housing you can remove the dust cover. Contact technical support for help.</li> <li>Q: Can I spray down the ID Scribe with what labware?</li> <li>A: Yes.</li> <li>Q: Can I spray down the ID Scribe with ethanol, diluted bleach, Spore Klenz, etc.?</li> <li>A: Yes.</li> <li>Q: Can I autoclave the racks?</li> <li>A: Yes.</li> <li>Q: Can I autoclave the racks?</li> <li>A: Yes.</li> <li>A: Yes.</li> <li>A: Yes.</li> <li>A: Yes.</li> <li>A: Yes.</li> <li>A: Yes.</li> <li>A: Yes.</li> <li>A: Yes.</li> <li>A: Yes.</li> <li>A: Yes.</li> <li>A: Yes.</li> <li>A: Yes.</li> <li>A: Yes.</li> <li>A: Yes.</li> <li>A: Yes.</li></ul>                                                                                                    | A:       | it varies by the type of labware and the amount of text, but typically a rack takes 5-7 minutes.                                         |
| <ul> <li>A: Yes, as long as you are using a recent version of Mac Office and OS X.</li> <li>Can ID Scribe work with LIMS to use that data to create the Excel sheet for</li> <li>writing?</li> <li>Typically LIMS have an export function that incudes exports to Excel format. Once its into Excel, column A must be changed so that it indicates the labware location in the rack of the ID Scribe.</li> <li>Q: My software says "Cannot find ID Scribe"what do I do?</li> <li>You can still load your Excel file and print in most cases. It will "find" the ID Scribe once you hit "print" on the software. If there are any problems, contact technical support.</li> <li>Q: Why does the ID Scribe double write on the first line of text?</li> <li>If the pen sits idle in the ID Scribe it can be a bit dry when it starts up, so it double writes to ensure that the first line is clear.</li> <li>Q: How do you keep the pen on the ID Scribe from drying out?</li> <li>If you must leave the pen for long periods of time without writing (~30 minutes), remove the pen and cap it to preven drying.</li> <li>Q: How long is the warranty on the ID Scribe?</li> <li>A: The warranty is 1 year from receipt. Extended warranties are available.</li> <li>Can I use the output from my barcode reader (e.g., VisionMate) to print on 2D</li> <li>tubes?</li> <li>A: Yes. Direction for integration of the 2D reader are included in the manual.</li> <li>Q: Can I tell what rack to use with what labware?</li> <li>A: Consult the Cross Reference Guide.</li> <li>4Q: Can I spray down the ID Scribe with ethanol, diluted bleach, Spore Klenz, etc.?</li> <li>A: Yes.</li> <li>Q: An autoclave the racks?</li> <li>A: Yes.</li> <li>Q: Is it possible to load the racks and rack lifter in the wrong orientation?</li> <li>A: Yes.</li> <li>Q: Is it possible to load the racks and rack lifter in the irght location on your labware.</li> </ul>                                                                                                    | Q:       | Does the ID Scribe work with MACs?                                                                                                    |
| Can ID Scribe work with LIMS to use that data to create the Excel sheet for<br>writing?           Typically LIMS have an export function that incudes exports to Excel format. Once its<br>into Excel, column A must be changed so that it indicates the labware location in the rack<br>of the ID Scribe.           Q:         My software says "Cannot find ID Scribe"what do I do?           You can still load your Excel file and print in most cases. It will "find" the ID Scribe once<br>you hit "print" on the software. If there are any problems, contact technical support.           Q:         Why does the ID Scribe double write on the first line of text?           If the pen sits idle in the ID Scribe it can be a bit dry when it starts up, so it double writes<br>to ensure that the first line is clear.           Q:         How do you keep the pen on the ID Scribe?           A:         The warranty is 1 year from receipt. Extended warranties are available.           Can I use the output from my barcode reader (e.g., VisionMate) to print on 2D<br>tubes?           A:         Yes. Direction for integration of the 2D reader are included in the manual.           Q:         How can I tell what rack to use with what labware?           A:         Yes.           Q:         How can I tell what rack to use with what labware?           A:         Yes.           Q:         How long is the warranty on the 1D Scribe reader are included in the manual.           Q:         Can I use the output from my barcode reader (e.g., VisionMate) to print on 2D<br>tub                                                                                                    | A:       | Yes, as long as you are using a recent version of Mac Office and OS X.                                                                   |
| <ul> <li>Typically LIMS have an export function that incudes exports to Excel format. Once its into Excel, column A must be changed so that it indicates the labware location in the rack of the ID Scribe.</li> <li>Q: My software says "Cannot find ID Scribe"what do I do?</li> <li>You can still load your Excel file and print in most cases. It will "find" the ID Scribe once you hit "print" on the software. If there are any problems, contact technical support.</li> <li>Q: Why does the ID Scribe double write on the first line of text?</li> <li>If the pen sits idle in the ID Scribe it can be a bit dry when it starts up, so it double writes to ensure that the first line is clear.</li> <li>Q: How doy you keep the pen on the ID Scribe from drying out?</li> <li>If you must leave the pen for long periods of time without writing (~30 minutes), remove the pen and cap it to preven drying.</li> <li>Q: How long is the warranty on the ID Scribe?</li> <li>A: The warranty is 1 year from receipt. Extended warranties are available.</li> <li>Can I use the output from my barcode reader (e.g., VisionMate) to print on 2D tubes?</li> <li>A: Yes. Direction for integration of the 2D reader are included in the manual.</li> <li>Q: Can I remove the dust/safety cover?</li> <li>If you remove the housing you can remove the dust cover. Contact technical support for help.</li> <li>A: Can I use Xeference Guide.</li> <li>A: Yes.</li> <li>Can I autoclave the racks?</li> <li>A: Yes.</li> <li>Q: Can I autoclave the racks?</li> <li>A: Yes.</li> <li>Q: Can I autoclave the racks and rack lifter in the wrong orientation?</li> <li>A: Yes.</li> <li>Q: Is it possible to load the racks and rack lifter in the wrong orientation?</li> <li>A: the ID Scribe printing head move but not print right away when I start it up?</li> <li>A: The ID Scribe printing head move but not print right away when I start it up?</li> </ul>                                                                                                    | 0.       | Can ID Scribe work with LIMS to use that data to create the Excel sheet for writing?                                                     |
| <ul> <li>into Excel, column A must be changed so that it indicates the labware location in the rack of the ID Scribe.</li> <li>Q: My software says "Cannot find ID Scribe"what do I do?</li> <li>You can still load your Excel file and print in most cases. It will "find" the ID Scribe once you hit "print" on the software. If there are any problems, contact technical support.</li> <li>Q: Why does the ID Scribe double write on the first line of text?</li> <li>If the pen sits idle in the ID Scribe it can be a bit dry when it starts up, so it double writes to ensure that the first line is clear.</li> <li>Q: How do you keep the pen on the ID Scribe from drying out?</li> <li>If you must leave the pen for long periods of time without writing (~30 minutes), remove the pen and cap it to preven drying.</li> <li>Q: How long is the warranty on the ID Scribe?</li> <li>A: The warranty is 1 year from receipt. Extended warranties are available.</li> <li>Can I use the output from my barcode reader (e.g., VisionMate) to print on 2D tubes?</li> <li>A: Yes. Direction for integration of the 2D reader are included in the manual.</li> <li>Q: Can I remove the dust/safety cover?</li> <li>If you remove the housing you can remove the dust cover. Contact technical support for help.</li> <li>A: Can I use Xeference Guide.</li> <li>+Q: Can I spray down the ID Scribe with what labware?</li> <li>A: Yes.</li> <li>Q: Can I autoclave the racks?</li> <li>A: Yes.</li> <li>Q: Can I autoclave the racks?</li> <li>A: Yes.</li> <li>Q: Is it possible to load the racks and rack lifter in the wrong orientation?</li> <li>A: the ID Scribe with end on the Autor of the rack and lifter "backwards".</li> <li>Why does the ID Scribe printing head move but not print right away when I start it up?</li> </ul>                                                                                                    | <u> </u> | Typically LIMS have an export function that incudes exports to Excel format. Once its                                                    |
| <ul> <li>A: of the ID Scribe.</li> <li>Q: My software says "Cannot find ID Scribe"what do I do?</li> <li>You can still load your Excel file and print in most cases. It will "find" the ID Scribe once you hit "print" on the software. If there are any problems, contact technical support.</li> <li>Q: Why does the ID Scribe double write on the first line of text?</li> <li>If the pen sits idle in the ID Scribe it can be a bit dry when it starts up, so it double writes to ensure that the first line is clear.</li> <li>Q: How do you keep the pen on the ID Scribe from drying out?</li> <li>If you must leave the pen for long periods of time without writing (~30 minutes), remove the pen and cap it to preven drying.</li> <li>Q: How long is the warranty on the ID Scribe?</li> <li>A: The warranty is 1 year from receipt. Extended warranties are available.</li> <li>Can I use the output from my barcode reader (e.g., VisionMate) to print on 2D tubes?</li> <li>A: Yes. Direction for integration of the 2D reader are included in the manual.</li> <li>Q: Can I remove the dust/safety cover?</li> <li>If you remove the housing you can remove the dust cover. Contact technical support for help.</li> <li>Q: How can I tell what rack to use with what labware?</li> <li>A: Consult the Cross Reference Guide.</li> <li>+Q: Can I autoclave the racks?</li> <li>A: Yes.</li> <li>Q: Can I autoclave the racks and rack lifter in the wrong orientation?</li> <li>A: Yes.</li> <li>Q: Is it possible to load the racks and rack lifter in the wrong orientation?</li> <li>A: the ID Scribe printing head move but not print right away when I start it Q: up?</li> </ul>                                                                                                    |          | into Excel, column A must be changed so that it indicates the labware location in the rack                                               |
| Q:       My software says "Cannot find ID Scribe"what do I do?         You can still load your Excel file and print in most cases. It will "find" the ID Scribe once you hit "print" on the software. If there are any problems, contact technical support.         Q:       Why does the ID Scribe double write on the first line of text?         If the pen sits idle in the ID Scribe it can be a bit dry when it starts up, so it double writes to ensure that the first line is clear.         Q:       How do you keep the pen on the ID Scribe from drying out?         If you must leave the pen for long periods of time without writing (~30 minutes), remove the pen and cap it to preven drying.         Q:       How long is the warranty on the ID Scribe?         A:       The warranty is 1 year from receipt. Extended warranties are available.         Can I use the output from my barcode reader (e.g., VisionMate) to print on 2D         Q:       tubes?         A:       Yes. Direction for integration of the 2D reader are included in the manual.         Q:       Can I remove the dust/safety cover?         If you remove the housing you can remove the dust cover. Contact technical support for help.         Q:       How can I tell what rack to use with what labware?         A:       Can I spray down the ID Scribe with ethanol, diluted bleach, Spore Klenz, etc.?         A:       Yes.         Q:       Can I spray down the ID Scribe with ethanol, diluted bleach, Spore Klenz, etc.? <th>A:</th> <td>of the ID Scribe.</td>                                                                                                    | A:       | of the ID Scribe.                                                                                                    |
| <ul> <li>You can still load your Excel file and print in most cases. It will "find" the ID Scribe once you hit "print" on the software. If there are any problems, contact technical support.</li> <li>Q: Why does the ID Scribe double write on the first line of text?</li> <li>If the pen sits idle in the ID Scribe it can be a bit dry when it starts up, so it double writes to ensure that the first line is clear.</li> <li>Q: How do you keep the pen on the ID Scribe from drying out?</li> <li>If you must leave the pen for long periods of time without writing (~30 minutes), remove the pen and cap it to preven drying.</li> <li>Q: How long is the warranty on the ID Scribe?</li> <li>A: The warranty is 1 year from receipt. Extended warranties are available.</li> <li>Can I use the output from my barcode reader (e.g., VisionMate) to print on 2D tubes?</li> <li>A: Yes. Direction for integration of the 2D reader are included in the manual.</li> <li>Q: Can I remove the dust/safety cover?</li> <li>If you remove the housing you can remove the dust cover. Contact technical support for help.</li> <li>Q: How can I tell what rack to use with what labware?</li> <li>A: Consult the Cross Reference Guide.</li> <li>+Q: Can I spray down the ID Scribe with ethanol, diluted bleach, Spore Klenz, etc.?</li> <li>A: Yes.</li> <li>Q: Can I spray down the ID Scribe with ethanol, diluted bleach, Spore Klenz, etc.?</li> <li>A: Yes.</li> <li>Q: Is it possible to load the racks and rack lifter in the wrong orientation?</li> <li>A: hoy does the ID Scribe printing head move but not print right away when I start it up?</li> <li>A: The ID Scribe is "homing" itself to be sure it prints in the right location on your labware.</li> </ul>                                                                                                    | Q:       | My software says "Cannot find ID Scribe"what do I do?                                                                                    |
| <ul> <li>A: you hit "print" on the software. If there are any problems, contact technical support.</li> <li>Q: Why does the ID Scribe double write on the first line of text?</li> <li>If the pen sits idle in the ID Scribe it can be a bit dry when it starts up, so it double writes to ensure that the first line is clear.</li> <li>Q: How do you keep the pen on the ID Scribe from drying out?</li> <li>If you must leave the pen for long periods of time without writing (~30 minutes), remove the pen and cap it to preven drying.</li> <li>Q: How long is the warranty on the ID Scribe?</li> <li>A: The warranty is 1 year from receipt. Extended warranties are available.</li> <li>Can I use the output from my barcode reader (e.g., VisionMate) to print on 2D tubes?</li> <li>A: Yes. Direction for integration of the 2D reader are included in the manual.</li> <li>Q: Can I remove the dust/safety cover?</li> <li>If you remove the housing you can remove the dust cover. Contact technical support for help.</li> <li>Q: How can I tell what rack to use with what labware?</li> <li>A: Can I spray down the ID Scribe with ethanol, diluted bleach, Spore Klenz, etc.?</li> <li>A: Yes.</li> <li>Q: Can I spray down the ID Scribe with ethanol, diluted bleach, Spore Klenz, etc.?</li> <li>A: Yes.</li> <li>Q: Is it possible to load the racks and rack lifter in the wrong orientation?</li> <li>A: No, there are features to make sure you cannot load the rack and lifter "backwards".</li> <li>Why does the ID Scribe printing head move but not print right away when I start it up?</li> <li>A: The ID Scribe is "homing" itself to be sure it prints in the right location on your labware.</li> </ul>                                                                                                    |          | You can still load your Excel file and print in most cases. It will "find" the ID Scribe once                                            |
| <ul> <li>Wry does the ID Scribe double write on the first line of text?</li> <li>If the pen sits idle in the ID Scribe it can be a bit dry when it starts up, so it double writes to ensure that the first line is clear.</li> <li>Q: How do you keep the pen on the ID Scribe from drying out?</li> <li>If you must leave the pen for long periods of time without writing (~30 minutes), remove the pen and cap it to preven drying.</li> <li>Q: How long is the warranty on the ID Scribe?</li> <li>A: The warranty is 1 year from receipt. Extended warranties are available.</li> <li>Can I use the output from my barcode reader (e.g., VisionMate) to print on 2D tubes?</li> <li>A: Yes. Direction for integration of the 2D reader are included in the manual.</li> <li>Q: Can I remove the dust/safety cover?</li> <li>If you remove the housing you can remove the dust cover. Contact technical support for help.</li> <li>Q: How can I tell what rack to use with what labware?</li> <li>A: Consult the Cross Reference Guide.</li> <li>+Q: Can I spray down the ID Scribe with ethanol, diluted bleach, Spore Klenz, etc.?</li> <li>A: Yes.</li> <li>Q: La I autoclave the racks?</li> <li>A: Yes.</li> <li>Q: Is it possible to load the racks and rack lifter in the wrong orientation?</li> <li>A: No, there are features to make sure you cannot load the rack and lifter "backwards".</li> <li>Why does the ID Scribe printing head move but not print right away when I start it up?</li> <li>A: The ID Scribe is "homing" itself to be sure it prints in the right location on your labware.</li> </ul>                                                                                                    | A:       | you hit "print" on the software. If there are any problems, contact technical support.                                                   |
| A:       to ensure that the first line is clear.         Q:       How do you keep the pen on the ID Scribe from drying out?         If you must leave the pen for long periods of time without writing (~30 minutes), remove         A:       the pen and cap it to preven drying.         Q:       How long is the warranty on the ID Scribe?         A:       The warranty is 1 year from receipt. Extended warranties are available.         Can I use the output from my barcode reader (e.g., VisionMate) to print on 2D         q:       tubes?         A:       Yes. Direction for integration of the 2D reader are included in the manual.         Q:       Can I remove the dust/safety cover?         If you remove the housing you can remove the dust cover. Contact technical support for help.         Q:       How can I tell what rack to use with what labware?         A:       Can I spray down the ID Scribe with ethanol, diluted bleach, Spore Klenz, etc.?         A:       Yes.         Q:       Can I autoclave the racks?         A:       Yes.         Q:       I autoclave the racks and rack lifter in the wrong orientation?         A:       No, there are features to make sure you cannot load the rack and lifter "backwards".         Why does the ID Scribe printing head move but not print right away when I start it up?         A:       The ID Scribe is "homing" itself to be sure it p                                                                                                    | Q:       | Why does the ID Scribe double write on the first line of text?                                                                           |
| Q:       How do you keep the pen on the ID Scribe from drying out?         If you must leave the pen for long periods of time without writing (~30 minutes), remove the pen and cap it to preven drying.         Q:       How long is the warranty on the ID Scribe?         A:       The warranty is 1 year from receipt. Extended warranties are available.         Can I use the output from my barcode reader (e.g., VisionMate) to print on 2D tubes?         A:       Yes. Direction for integration of the 2D reader are included in the manual.         Q:       Can I remove the dust/safety cover?         If you remove the housing you can remove the dust cover. Contact technical support for help.         Q:       How can I tell what rack to use with what labware?         A:       Consult the Cross Reference Guide.         +Q:       Can I spray down the ID Scribe with ethanol, diluted bleach, Spore Klenz, etc.?         A:       Yes.         Q:       Can I autoclave the racks?         A:       Yes.         Q:       Is it possible to load the racks and rack lifter in the wrong orientation?         A:       No, there are features to make sure you cannot load the rack and lifter "backwards".         Why does the ID Scribe printing head move but not print right away when I start it up?         A:       The ID Scribe is "homing" itself to be sure it prints in the right location on your labware.                                                                                                    | A:       | If the pen sits idle in the ID Scribe it can be a bit dry when it starts up, so it double writes to ensure that the first line is clear. |
| A:       If you must leave the pen for long periods of time without writing (~30 minutes), remove the pen and cap it to preven drying.         Q:       How long is the warranty on the ID Scribe?         A:       The warranty is 1 year from receipt. Extended warranties are available.         Can I use the output from my barcode reader (e.g., VisionMate) to print on 2D tubes?         A:       Yes. Direction for integration of the 2D reader are included in the manual.         Q:       Can I remove the dust/safety cover?         If you remove the housing you can remove the dust cover. Contact technical support for help.         Q:       How can I tell what rack to use with what labware?         A:       Consult the Cross Reference Guide.         +Q:       Can I spray down the ID Scribe with ethanol, diluted bleach, Spore Klenz, etc.?         A:       Yes.         Q:       Can I autoclave the racks?         A:       Yes.         Q:       Is it possible to load the racks and rack lifter in the wrong orientation?         A:       No, there are features to make sure you cannot load the rack and lifter "backwards".         Why does the ID Scribe printing head move but not print right away when I start it up?         A:       The ID Scribe is "homing" itself to be sure it prints in the right location on your labware.                                                                                                    | Q:       | How do you keep the pen on the ID Scribe from drying out?                                                                                |
| Q:       How long is the warranty on the ID Scribe?         A:       The warranty is 1 year from receipt. Extended warranties are available.         Can I use the output from my barcode reader (e.g., VisionMate) to print on 2D         Q:       tubes?         A:       Yes. Direction for integration of the 2D reader are included in the manual.         Q:       Can I remove the dust/safety cover?         If you remove the housing you can remove the dust cover. Contact technical support for help.         Q:       How can I tell what rack to use with what labware?         A:       Consult the Cross Reference Guide.         +Q:       Can I spray down the ID Scribe with ethanol, diluted bleach, Spore Klenz, etc.?         A:       Yes.         Q:       Can I autoclave the racks?         A:       Yes.         Q:       Is it possible to load the racks and rack lifter in the wrong orientation?         A:       No, there are features to make sure you cannot load the rack and lifter "backwards".         Why does the ID Scribe printing head move but not print right away when I start it up?         A:       The ID Scribe is "homing" itself to be sure it prints in the right location on your labware.                                                                                                    | A:       | If you must leave the pen for long periods of time without writing (~30 minutes), remove the pen and cap it to preven drving.            |
| <ul> <li>A: The warranty is 1 year from receipt. Extended warranties are available.</li> <li>Can I use the output from my barcode reader (e.g., VisionMate) to print on 2D</li> <li>Q: tubes?</li> <li>A: Yes. Direction for integration of the 2D reader are included in the manual.</li> <li>Q: Can I remove the dust/safety cover?</li> <li>If you remove the housing you can remove the dust cover. Contact technical support for help.</li> <li>Q: How can I tell what rack to use with what labware?</li> <li>A: Consult the Cross Reference Guide.</li> <li>+Q: Can I spray down the ID Scribe with ethanol, diluted bleach, Spore Klenz, etc.?</li> <li>A: Yes.</li> <li>Q: Can I autoclave the racks?</li> <li>A: Yes.</li> <li>Q: Is it possible to load the racks and rack lifter in the wrong orientation?</li> <li>A: No, there are features to make sure you cannot load the rack and lifter "backwards".</li> <li>Why does the ID Scribe printing head move but not print right away when I start it up?</li> <li>A: The ID Scribe is "homing" itself to be sure it prints in the right location on your labware.</li> </ul>                                                                                                    | Q:       | How long is the warranty on the ID Scribe?                                                                                               |
| Can I use the output from my barcode reader (e.g., VisionMate) to print on 2D tubes?         A:       Yes. Direction for integration of the 2D reader are included in the manual.         Q:       Can I remove the dust/safety cover?         If you remove the housing you can remove the dust cover. Contact technical support for help.         Q:       How can I tell what rack to use with what labware?         A:       Consult the Cross Reference Guide.         +Q:       Can I spray down the ID Scribe with ethanol, diluted bleach, Spore Klenz, etc.?         A:       Yes.         Q:       Can I autoclave the racks?         A:       Yes.         Q:       Is it possible to load the racks and rack lifter in the wrong orientation?         A:       No, there are features to make sure you cannot load the rack and lifter "backwards".         Why does the ID Scribe printing head move but not print right away when I start it up?         A:       The ID Scribe is "homing" itself to be sure it prints in the right location on your labware.                                                                                                    | A:       | The warranty is 1 year from receipt. Extended warranties are available.                                                                  |
| Q:       tubes?         A:       Yes. Direction for integration of the 2D reader are included in the manual.         Q:       Can I remove the dust/safety cover?         If you remove the housing you can remove the dust cover. Contact technical support for help.         Q:       How can I tell what rack to use with what labware?         A:       Consult the Cross Reference Guide.         +Q:       Can I spray down the ID Scribe with ethanol, diluted bleach, Spore Klenz, etc.?         A:       Yes.         Q:       Is it possible to load the racks and rack lifter in the wrong orientation?         A:       No, there are features to make sure you cannot load the rack and lifter "backwards".         Why does the ID Scribe printing head move but not print right away when I start it up?       A:         A:       The ID Scribe is "homing" itself to be sure it prints in the right location on your labware.                                                                                                    |          | Can I use the output from my barcode reader (e.g., VisionMate) to print on 2D                                                            |
| <ul> <li>A: Yes. Direction for integration of the 2D reader are included in the manual.</li> <li>Q: Can I remove the dust/safety cover?</li> <li>If you remove the housing you can remove the dust cover. Contact technical support for help.</li> <li>Q: How can I tell what rack to use with what labware?</li> <li>A: Consult the Cross Reference Guide.</li> <li>+Q: Can I spray down the ID Scribe with ethanol, diluted bleach, Spore Klenz, etc.?</li> <li>A: Yes.</li> <li>Q: Can I autoclave the racks?</li> <li>A: Yes.</li> <li>Q: Is it possible to load the racks and rack lifter in the wrong orientation?</li> <li>A: No, there are features to make sure you cannot load the rack and lifter "backwards".</li> <li>Why does the ID Scribe printing head move but not print right away when I start it up?</li> <li>A: The ID Scribe is "homing" itself to be sure it prints in the right location on your labware.</li> </ul>                                                                                                    | Q:       | tubes?                                                                                                    |
| Q:Can I remove the dust/safety cover?If you remove the housing you can remove the dust cover. Contact technical support for<br>help.Q:How can I tell what rack to use with what labware?A:Consult the Cross Reference Guide.+Q:Can I spray down the ID Scribe with ethanol, diluted bleach, Spore Klenz, etc.?A:Yes.Q:Can I autoclave the racks?A:Yes.Q:Is it possible to load the racks and rack lifter in the wrong orientation?A:No, there are features to make sure you cannot load the rack and lifter "backwards".Why does the ID Scribe printing head move but not print right away when I start it<br>up?A:The ID Scribe is "homing" itself to be sure it prints in the right location on your labware.                                                                                                    | A:       | Yes. Direction for integration of the 2D reader are included in the manual.                                                              |
| If you remove the housing you can remove the dust cover. Contact technical support for<br>help.Q:How can I tell what rack to use with what labware?A:Consult the Cross Reference Guide.+Q:Can I spray down the ID Scribe with ethanol, diluted bleach, Spore Klenz, etc.?A:Yes.Q:Can I autoclave the racks?A:Yes.Q:Is it possible to load the racks and rack lifter in the wrong orientation?A:No, there are features to make sure you cannot load the rack and lifter "backwards".Why does the ID Scribe printing head move but not print right away when I start it<br>up?A:The ID Scribe is "homing" itself to be sure it prints in the right location on your labware.                                                                                                    | Q:       | Can I remove the dust/safety cover?                                                                                                    |
| Q:How can I tell what rack to use with what labware?A:Consult the Cross Reference Guide.+Q:Can I spray down the ID Scribe with ethanol, diluted bleach, Spore Klenz, etc.?A:Yes.Q:Can I autoclave the racks?A:Yes.Q:Is it possible to load the racks and rack lifter in the wrong orientation?A:No, there are features to make sure you cannot load the rack and lifter "backwards".Why does the ID Scribe printing head move but not print right away when I start it<br>up?A:The ID Scribe is "homing" itself to be sure it prints in the right location on your labware.                                                                                                    | A:       | If you remove the housing you can remove the dust cover. Contact technical support for help.                                             |
| <ul> <li>A: Consult the Cross Reference Guide.</li> <li>+Q: Can I spray down the ID Scribe with ethanol, diluted bleach, Spore Klenz, etc.?</li> <li>A: Yes.</li> <li>Q: Can I autoclave the racks?</li> <li>A: Yes.</li> <li>Q: Is it possible to load the racks and rack lifter in the wrong orientation?</li> <li>A: No, there are features to make sure you cannot load the rack and lifter "backwards".</li> <li>Why does the ID Scribe printing head move but not print right away when I start it up?</li> <li>A: The ID Scribe is "homing" itself to be sure it prints in the right location on your labware.</li> </ul>                                                                                                    | Q:       | How can I tell what rack to use with what labware?                                                                                       |
| +Q:Can I spray down the ID Scribe with ethanol, diluted bleach, Spore Klenz, etc.?A:Yes.Q:Can I autoclave the racks?A:Yes.Q:Is it possible to load the racks and rack lifter in the wrong orientation?A:No, there are features to make sure you cannot load the rack and lifter "backwards".A:Why does the ID Scribe printing head move but not print right away when I start it<br>up?A:The ID Scribe is "homing" itself to be sure it prints in the right location on your labware.                                                                                                    | A:       | Consult the Cross Reference Guide.                                                                                                    |
| A:       Yes.         Q:       Can I autoclave the racks?         A:       Yes.         Q:       Is it possible to load the racks and rack lifter in the wrong orientation?         A:       No, there are features to make sure you cannot load the rack and lifter "backwards".         A:       Why does the ID Scribe printing head move but not print right away when I start it up?         A:       The ID Scribe is "homing" itself to be sure it prints in the right location on your labware.                                                                                                    | +Q:      | Can I spray down the ID Scribe with ethanol, diluted bleach, Spore Klenz, etc.?                                                          |
| Q:       Can I autoclave the racks?         A:       Yes.         Q:       Is it possible to load the racks and rack lifter in the wrong orientation?         A:       No, there are features to make sure you cannot load the rack and lifter "backwards".         Why does the ID Scribe printing head move but not print right away when I start it up?         A:       The ID Scribe is "homing" itself to be sure it prints in the right location on your labware.                                                                                                    | A:       | Yes.                                                                                                    |
| A:       Yes.         Q:       Is it possible to load the racks and rack lifter in the wrong orientation?         A:       No, there are features to make sure you cannot load the rack and lifter "backwards".         B:       Why does the ID Scribe printing head move but not print right away when I start it up?         A:       The ID Scribe is "homing" itself to be sure it prints in the right location on your labware.                                                                                                    | Q:       | Can I autoclave the racks?                                                                                                    |
| Q:       Is it possible to load the racks and rack lifter in the wrong orientation?         A:       No, there are features to make sure you cannot load the rack and lifter "backwards".         Why does the ID Scribe printing head move but not print right away when I start it up?         A:       The ID Scribe is "homing" itself to be sure it prints in the right location on your labware.                                                                                                    | A:       | Yes.                                                                                                    |
| A:       No, there are features to make sure you cannot load the rack and lifter "backwards".         Why does the ID Scribe printing head move but not print right away when I start it up?         A:       The ID Scribe is "homing" itself to be sure it prints in the right location on your labware.                                                                                                    | Q:       | Is it possible to load the racks and rack lifter in the wrong orientation?                                                               |
| Why does the ID Scribe printing head move but not print right away when I start it<br>up?Q:up?A:The ID Scribe is "homing" itself to be sure it prints in the right location on your labware.                                                                                                    | A:       | No, there are features to make sure you cannot load the rack and lifter "backwards".                                                     |
| A: The ID Scribe is "homing" itself to be sure it prints in the right location on your labware.                                                                                                    | Q:       | Why does the ID Scribe printing head move but not print right away when I start it up?                                                   |
|                                                                                                    | A:       | The ID Scribe is "homing" itself to be sure it prints in the right location on your labware.                                             |

Thermo Fisher Scientific, Inc. 81 Wyman Street P.O. Box 9046 Waltham, Massachusetts 02454-9046 United States

Thermo Fisher Scientific Matrix Liquid Handling Products 22 Friars Drive Hudson, New Hampshire 03051 United States

Technical Support: North America Tel: 800.345.0206 Email: ushud-technicalservices@thermofisher.com Hours of Operation: 8:00 AM to 7:00 PM ET

Europe Tel: +44(0) 161 486 2112 Email: matrixtechcorp.eu.service@thermofisher.com Hours of Operation: 08:30 to 17:00 GMT

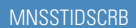

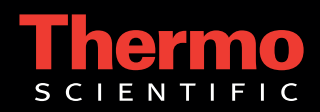